# **Medical Oncology**

# Provider Orientation Session for WPS Health Insurance and WPS Health Plan.

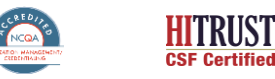

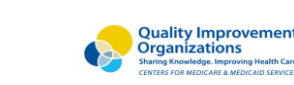

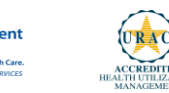

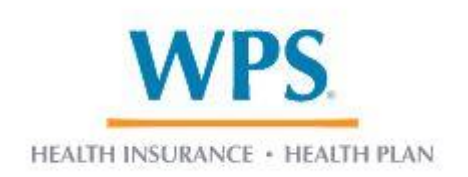

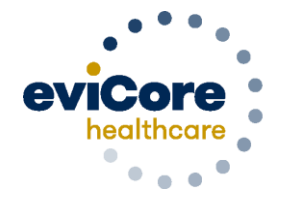

Empowering the Improvement of Care

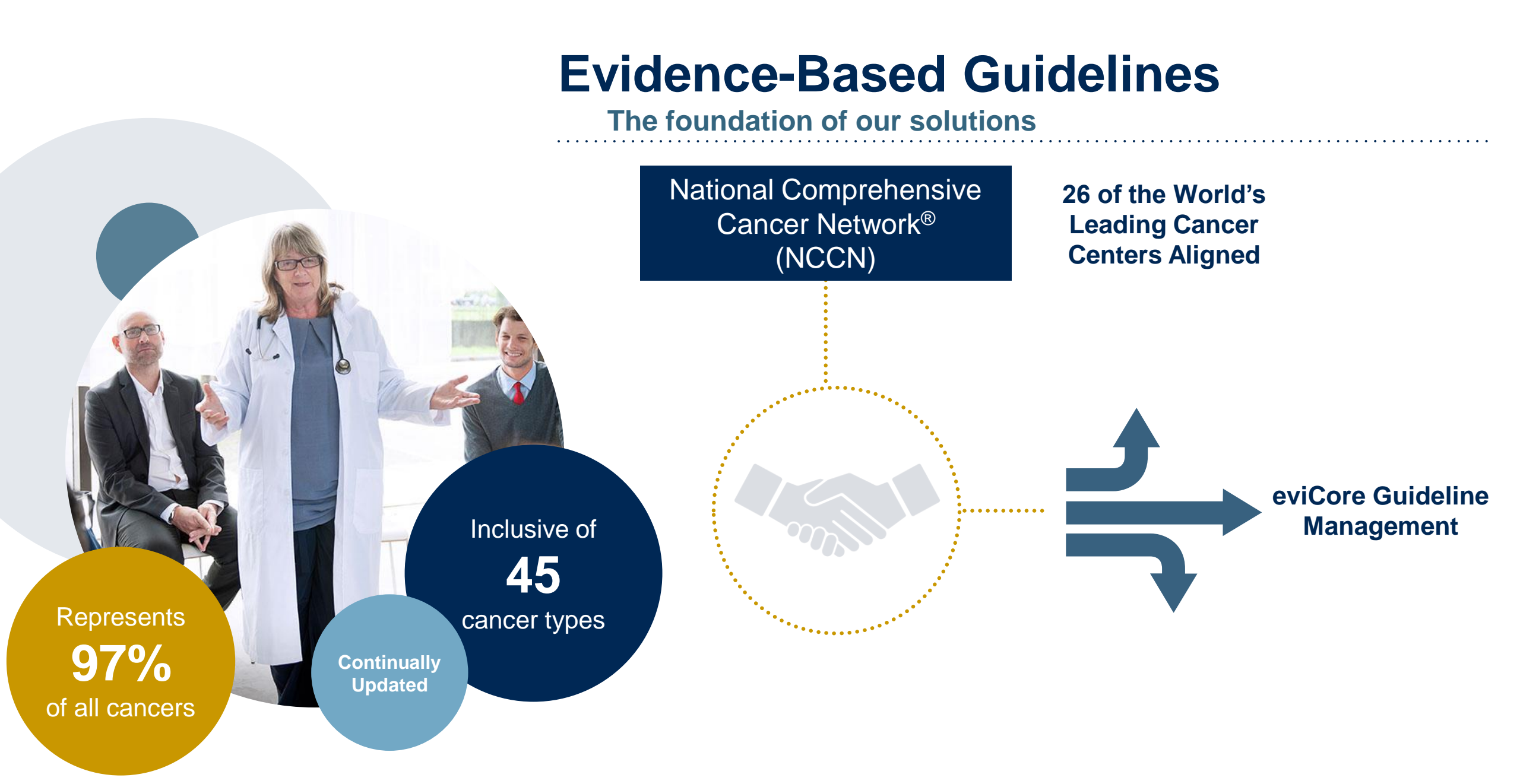

# **Program Overview**

# **WPS Prior Authorization Services**

eviCore healthcare (eviCore) will begin accepting prior authorization requests for Medical Oncology services on January 30<sup>th</sup> 2023, for dates of service February 1, 2023 for commercial membership effective February 1, 2023.

| Applicable Membership:                                                            | Prior authorization applies to the following services:                                                                                                    | Prior authorization does NOT apply to services performed in:                                                         |
|-----------------------------------------------------------------------------------|----------------------------------------------------------------------------------------------------|----------------------------------------------------------------------------------------------------|
| <ul> <li>Commercial – Fully Insured</li> <li>Commercial – Self Insured</li> </ul> | <ul> <li>Outpatient Treatment, including<br/>Diagnostic</li> <li>Infusion and Injectable Chemotherapy</li> <li>Supportive Medications given with<br/>Chemotherapy under the Medical<br/>Benefits</li> </ul> | <ul> <li>Emergency Rooms</li> <li>Observation Services</li> <li>Inpatient Stays*</li> <li>Clinical Trials</li> </ul> |

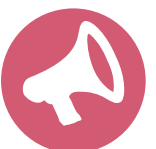

It is the responsibility of the **ordering** to request prior authorization approval for services. \*eviCore may review inpatient requests related to CAR-T Therapy in the near future.

# **Medical Oncology Solution**

#### **Covered Regimens:**

- Infused, oral, self-administered drugs
- Supportive agents
- Companion diagnostics / precision medicine

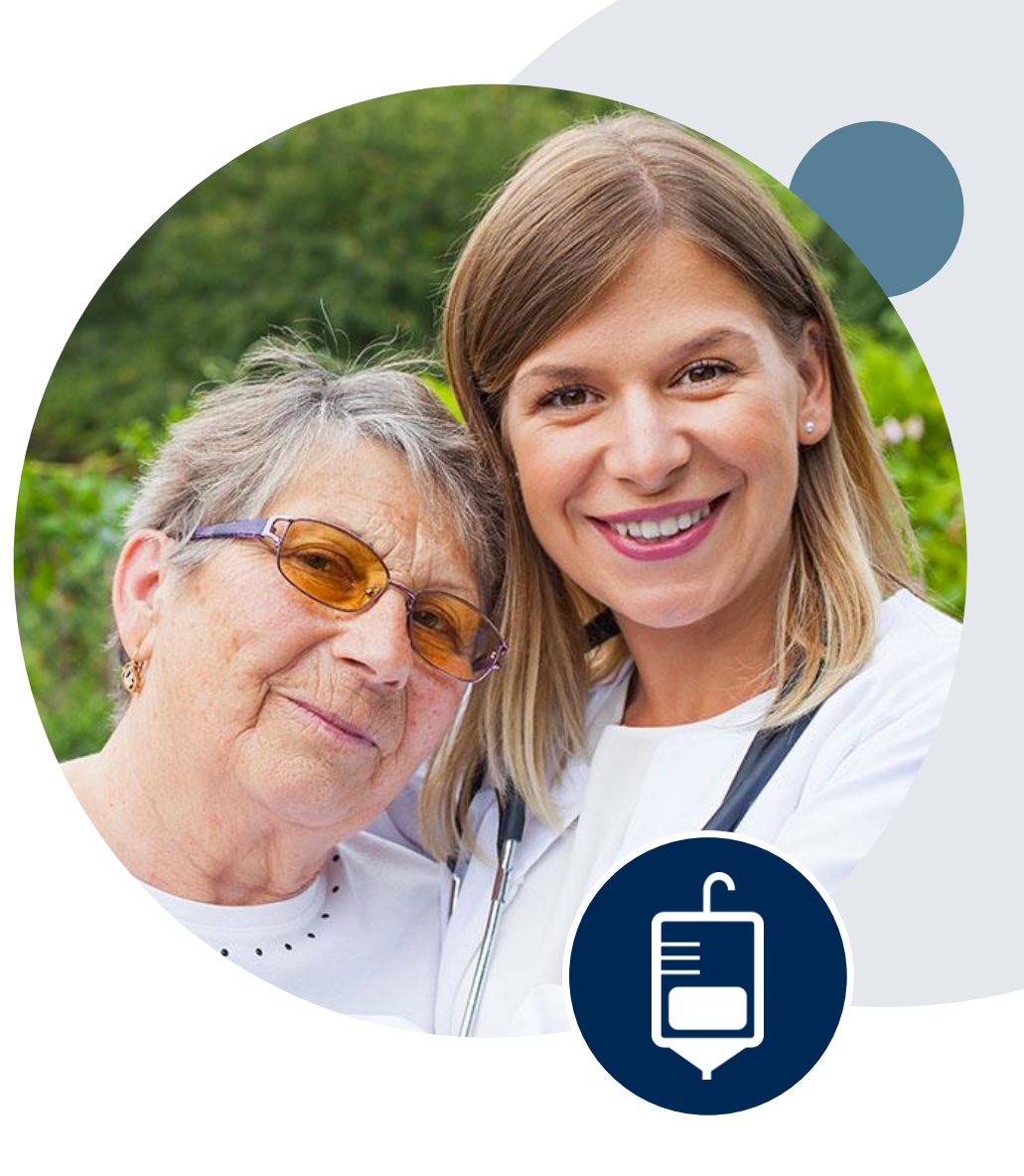

# Information needed for Prior Authorizations

To obtain prior authorization on the very first submission, the provider submitting the request will need to gather four categories of information:

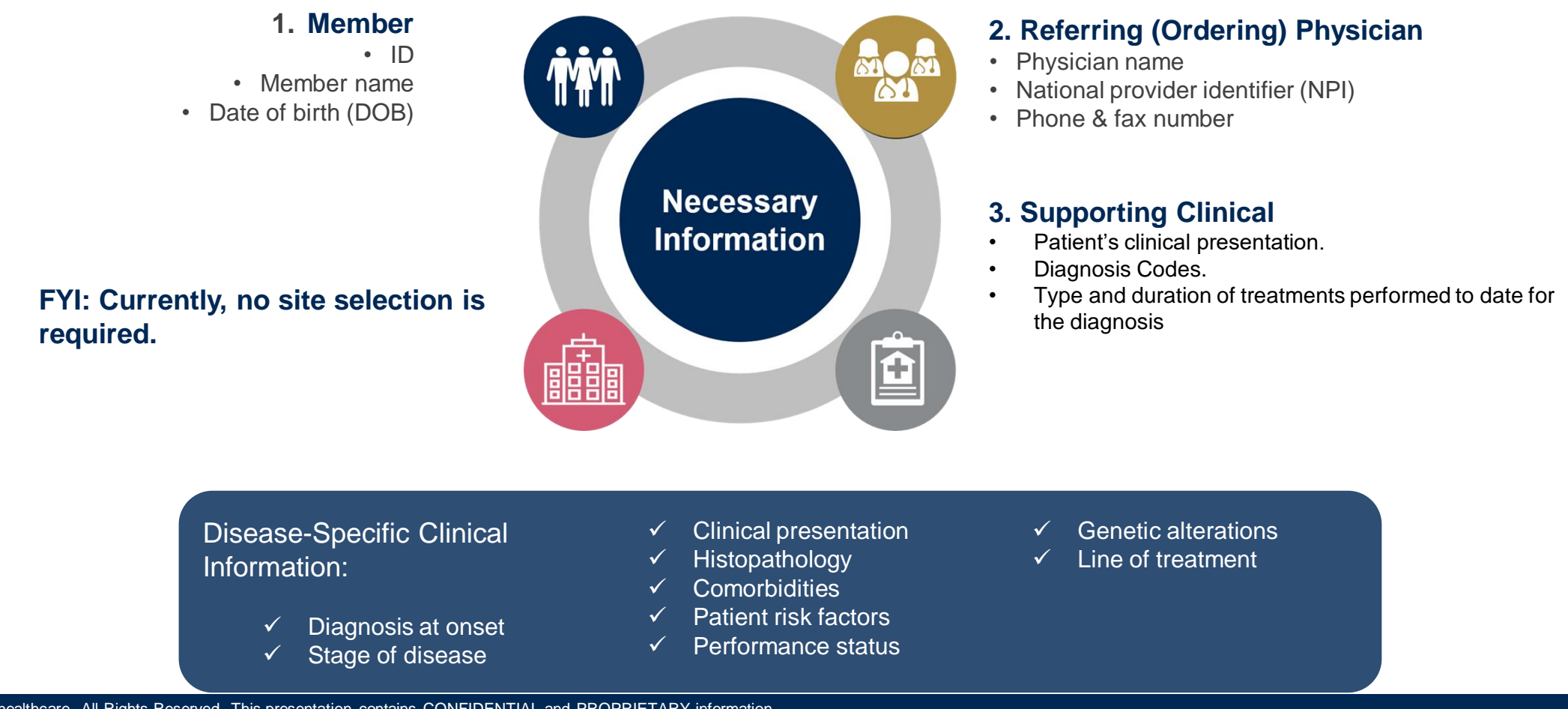

# **Clinical Information Needed**

# If clinical information is needed, please be able to supply the following information:

- Patient's clinical presentation.
- Diagnosis Codes.
- Type and duration of treatments performed to date for the diagnosis
- Disease-Specific Clinical Information:
  - Diagnosis at onset
  - ✓ Stage of disease
  - ✓ Clinical presentation
  - Histopathology
  - ✓ Comorbidities
  - ✓ Patient risk factors
  - ✓ Performance status
  - ✓ Genetic alterations
  - ✓ Line of treatment

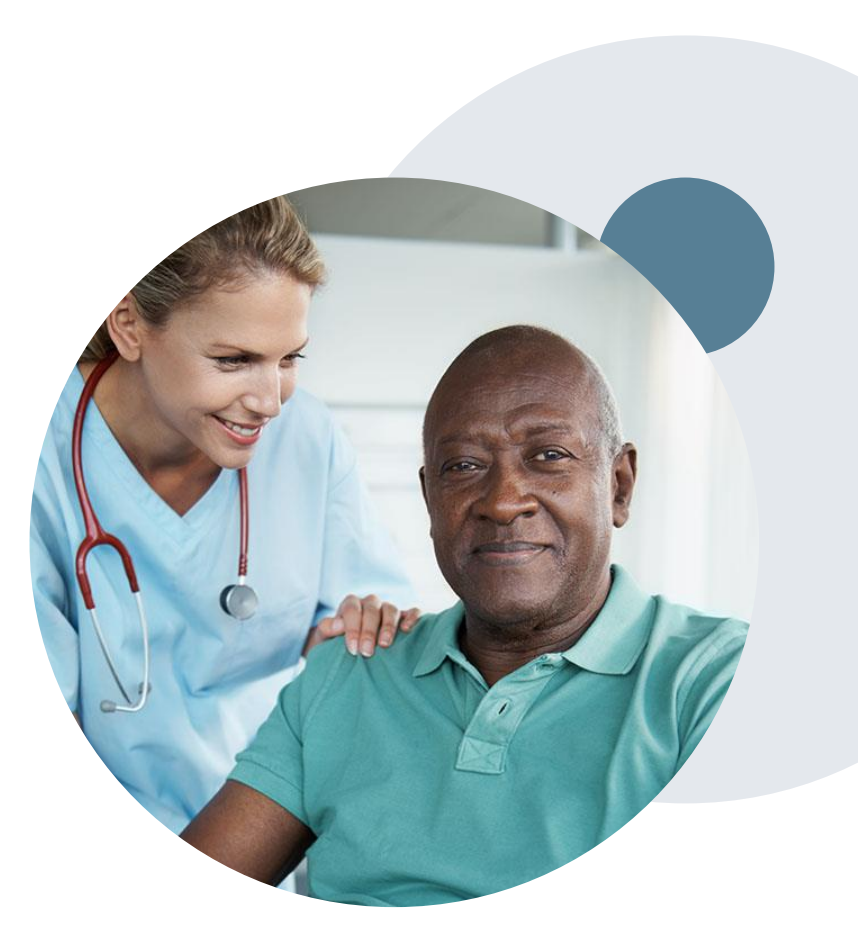

# **Methods to Submit Prior Authorization Requests**

#### eviCore.com (Preferred)

eviCore.com is the quickest, most efficient way to request prior authorization and check authorization status, and it's available 24/7

# Prior Auth call center: 800-475-1954 (Option 3)

7:00 a.m. to 7:00 p.m. Central Time Monday - Friday

Fax Number: 800-540-2406 - Additional clinical information only

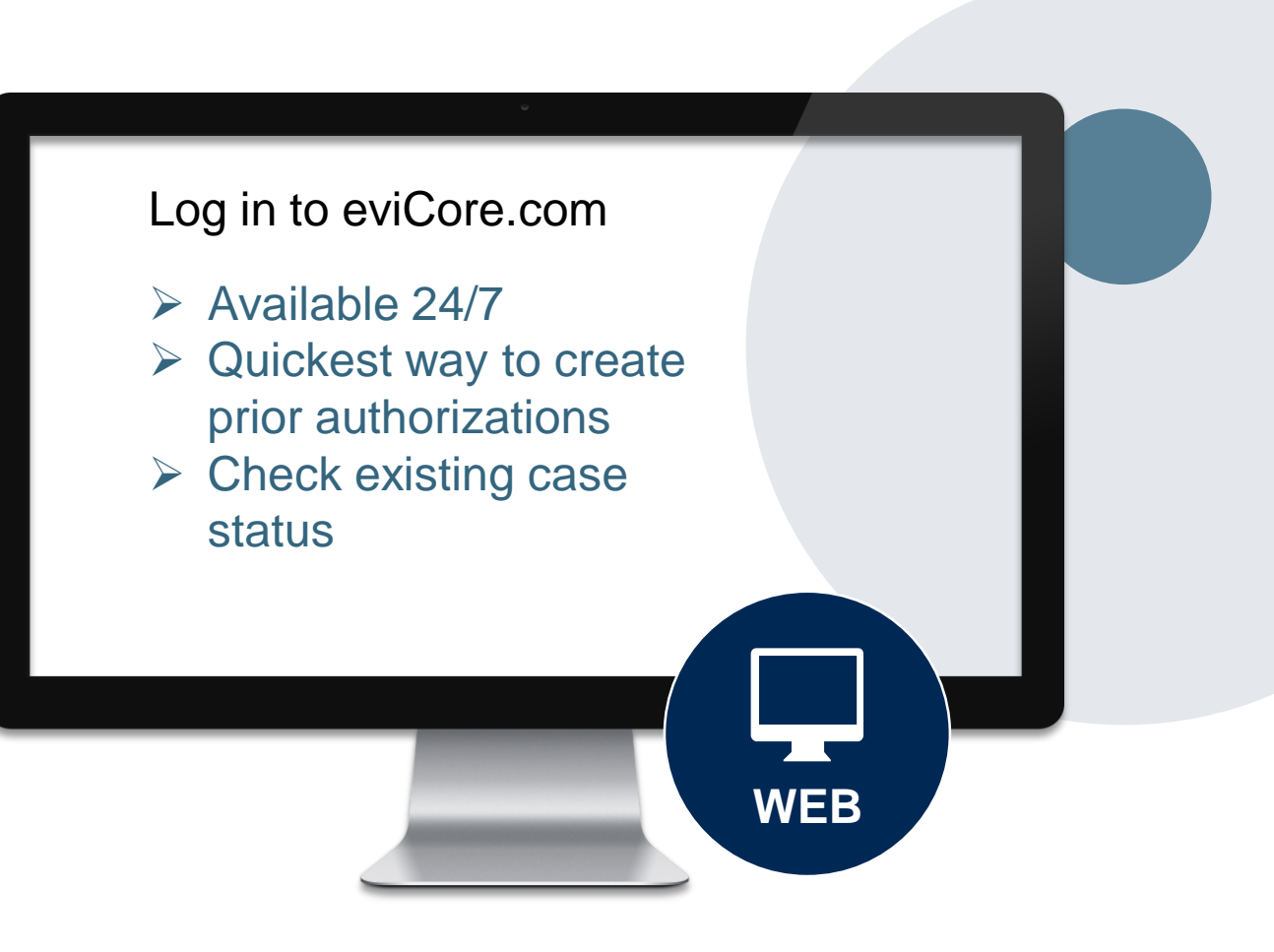

# **Utilization Management – the Prior Authorization Process**

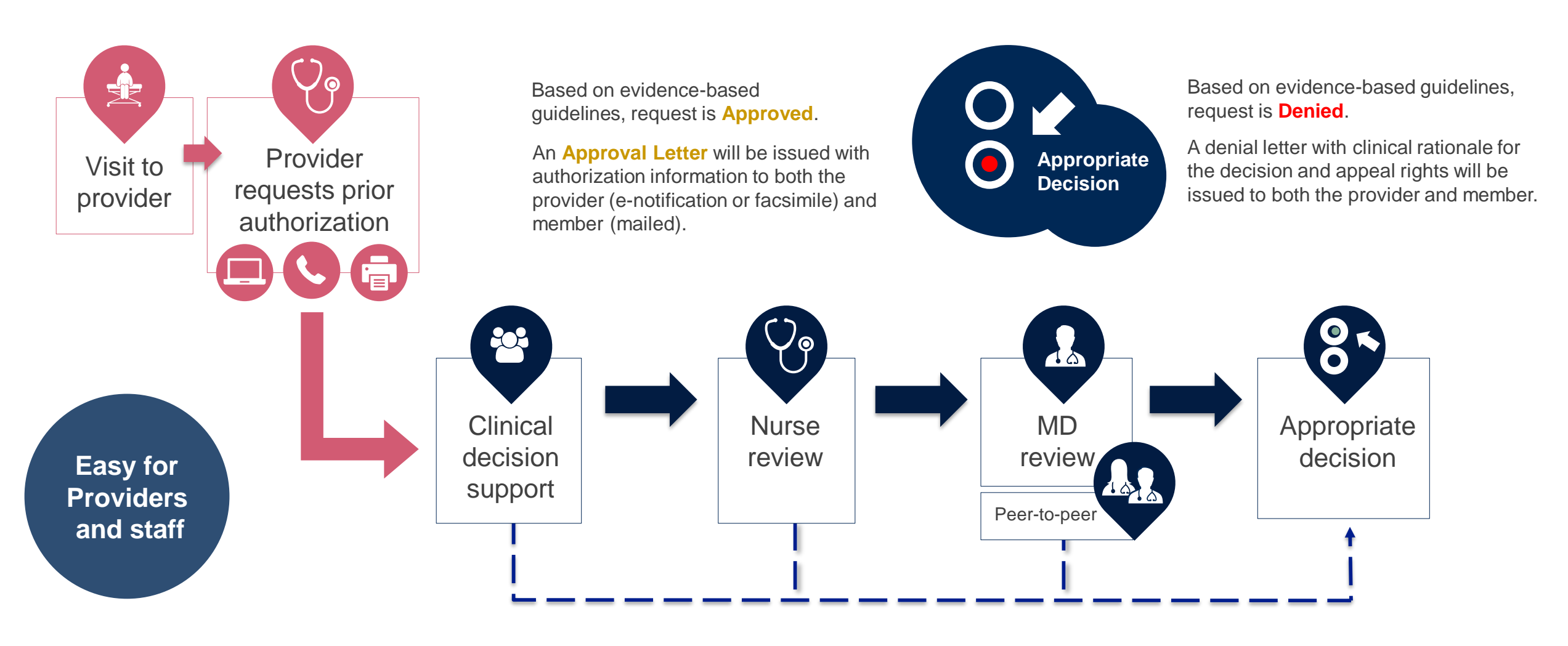

# **Prior Authorization Outcomes**

#### **Determination Outcomes:**

- Approved Requests: Authorizations vary from 240-425 days, depending on cancer type/treatment technique, and will be communicated on the authorization letter.
- Denied Requests: Based on evidence-based guidelines, if a request is determined as inappropriate, a notification with the rationale for the decision and post decision/ appeal rights will be issued

#### **Notifications:**

- Authorization letters will be faxed to the ordering physician
- · Web initiated cases will receive e-notifications when a user opts in to receive
- Members will receive a letter by mail
- Approval information can be printed on demand from the eviCore portal: <u>www.eviCore.com</u>

| -  |                                                                                                    |                                                                                                    |
|----|----------------------------------------------------------------------------------------------------|----------------------------------------------------------------------------------------------------|
| ſ  |                                                                                                    |                                                                                                    |
|    | eviCore healthcare                                                                                                    |                                                                                                    |
|    |                                                                                                    |                                                                                                    |
| as | Dear Mr. Smith,                                                                                                    |                                                                                                    |
|    | Lorem ipsum dolor sit amet, consectetuer adipiscing elit, sed diam nonummy nibh euismod tincidunt<br>ut loreet dolore magna aliquam erat volutpat. Ut wisi enim ad minim veniam, quis nostrud everci<br>tation ullinocoper suscipit lobottis niut aliquipe ex a commodo consequat. Dui sautem vel eun<br>irure dolori in hendretti n vulputate velit esse molestie consequat, veli llum dolore eu feugiat nulla<br>facilitis at vero eros et accuman et lutos dolo diginissim qui blanditt pravente hybridum zzili delenti<br>ague dus dolore te feugiat nulla facilitis<br>differenti pravente este este este<br>atticue dolori in hendretti nulla pravente hybridum pravente hybridum zzili delenti<br>differenti pravente<br>tation ullamcorper suscipit llobottis ni ul aliquip ex a commodo consequat. Di sautem vel eun<br>titue dolori in hendretti nulputate velit esse molestie consequat, veli llum dolore eu feugiat nulla<br>facilitis at vero esse at cumana et lutos dolo di dignissim qui blanditti pravente hybridum zatem vel eun<br>titue dolori in hendretti nulputate velit esse molestie consequat, veli llum dolore eu feugiat nulla<br>facilitis at vero esse at cumana et lutos dolo dignissim qui blanditti pravente hybridum. Ziti divente<br>adue dui dolore te feugiat nulla facilis. Lorem ipsum dolori sit amet, cons cettuere adipiscing elit, ad<br>diam monumy nihe euismo dincidunt tu bacete dolore magna aliquam erat volutpat. Ut visi enim<br>ad minim veniam, quis nostud exerci tation ullamcorper suscipit lobotfis ni sit al aliquip ex es cormodo<br>consequat. | umany nabh euslan<br>mara, quis naois<br>mara, quis naois<br>mara quis naois<br>na suais ann<br>na suais naoistuí de<br>reas anoistaí deas<br>na suais naoistuí de<br>reas anna de<br>reas anna de<br>reas a |
|    |                                                                                                    |                                                                                                    |
|    |                                                                                                    |                                                                                                    |
|    |                                                                                                    |                                                                                                    |

# **Account Registration**

### **Portal Compatibility**

The eviCore.com website is compatible with the following web browsers:

- Google Chrome
- Mozilla Firefox
- Microsoft Edge (Preferred)

#### eviCore healthcare website

• Point web browser to evicore.com

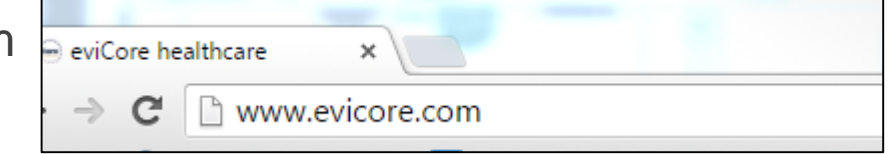

• Login or Register

| User ID      |                  | Forgot<br>User ID?  |
|--------------|------------------|---------------------|
| Passwor      | d                | Forgot<br>Password' |
| 🕘 I agree ti | HIPAA Disclosure |                     |
| 🗷 Rememb     | er User ID       |                     |

### **Creating An Account**

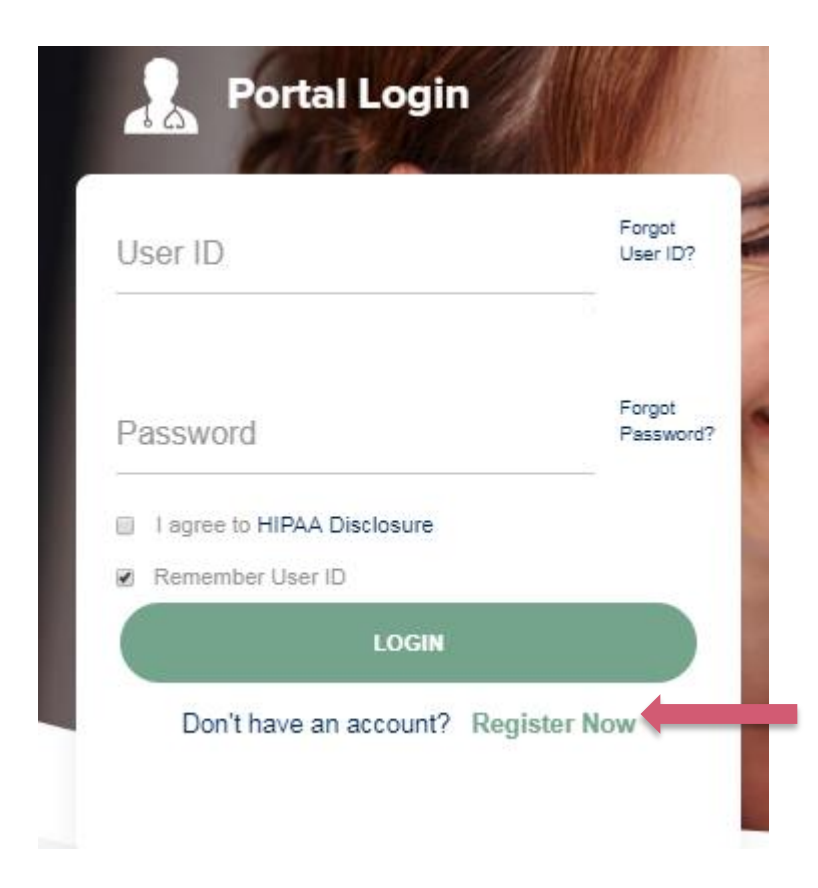

To create a new account, click Register.

### **Creating An Account**

| 45                             |                                                                             |                                                                 |                |
|--------------------------------|-----------------------------------------------------------------------------|-----------------------------------------------------------------|----------------|
| Web Portal Preference          |                                                                             |                                                                 |                |
| Please select the Portal that  | is listed in your provider training material. This selection determines the | e primary portal that you will using to submit cases over the w | eb.            |
| Default Portal*:               | Select                                                                      |                                                                 |                |
| User Information               | Medsolutions                                                                |                                                                 |                |
| All Pre-Authorization notifica | ations will be sent to the fax number and email address provided below      | Please make sure you provide valid information.                 |                |
| User Name*:                    |                                                                             | Address*:                                                       |                |
| Email*:                        |                                                                             |                                                                 |                |
| Confirm Email*:                |                                                                             | City*:                                                          |                |
| First Name*:                   |                                                                             | State*:                                                         | Select V Zip*: |
| Last Name*:                    |                                                                             | Office Name:                                                    |                |
|                                |                                                                             |                                                                 |                |

- Select **CareCore National** as the Default Portal, complete the User Information section in full, and Submit Registration.
- You will immediately be sent an email with a link to create a password. Once you have created a password, you will be redirected to the log-in page.

### **User Registration-Continued**

| Default Portal*:     | Medsolutions                    |                 | USER REGISTRATION                                                                                                    | ×                   |
|----------------------|---------------------------------|-----------------|----------------------------------------------------------------------------------------------------|---------------------|
|                      |                                 |                 | User Access Agreement                                                                                                    | *Required           |
|                      |                                 |                 | eviCore                                                                                                    | ~                   |
|                      |                                 |                 | Provider/Customer Access Agreement for Web-Based Applications                                                                                                    |                     |
| UserName:            | MYoder                          |                 | This Provider/Customer Access Agreement for Web-Based Applications ("Ac<br>Agreement") contains the terms and conditions for use by Provider/Customer<br>web here and applications to the surface to the surface to the surf | cess<br>rs of the   |
| Email:               | evicorejedi1234@gmail.com       |                 | Agreement applies to Provider(Customer and all employees and/or agents th<br>access to eviCore's web-based applications by utilizing a User ID and Person                                                                                                    | at have<br>hal      |
| Account Type:        | Physician                       |                 | Identification Number ("PIN"), Security Password, or other security device pro<br>by eviCore, hereinafter referred to as "Users."                                                                                                    | ovided              |
| First Name:          | Mallory                         |                 | To obtain access to eviCore's Web Site applications, User must first read and<br>to this Access Agreement. After reviewing these documents, User will be ask                                                                                                    | d agree<br>ied to   |
| Last Name:           | Yoder                           |                 | accept the Access Agreement by checking the "Accept Terms and Condition:<br>box. If User accepts, this will result in a binding contract between User and er<br>just as if User had physically signed the Access Agreement.                                                                                                    | s" check<br>viCore, |
|                      |                                 |                 | Each and every time User accesses eviCore's web-based applications, User                                                                                                    | agrees              |
|                      |                                 |                 | to be bound by this Access Agreement, as it may be amended from time to ti                                                                                                    | me.                 |
|                      |                                 |                 | <ol> <li>Limited License. Opon acceptance, evicore grans Providen/Customer a<br/>revocable, nonexclusive, and nontransferable limited license to access<br/>electropically eviCostic web based applications only use loss as</li> </ol>                                                                                                    |                     |
| Physician FirstName: | TEST                            | Physician LastN | Provider/Customer is currently bound by a Provider/Customer Agreemen<br>used herein a "Provider/Customer Agreement" is an agreement to provid                                                                                                    | nt (as<br>de health |
| State:               | TN                              | Tax ID:         | care/medical services to members of health plans for which eviCore pro<br>unorogical services, we then it is with eviCore directly or said health plan<br>The destrongic assess to a sufficiency web based ambiguitations is                                                                                                    | vides<br>an(s)).    |
|                      |                                 |                 | Accept Terms and Conditions                                                                                                    |                     |
| Please read below to | sign up as an appropriate user. |                 |                                                                                                    |                     |

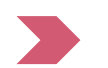

#### Accept the Terms and Conditions, and click "Submit."

#### **User Registration-Continued**

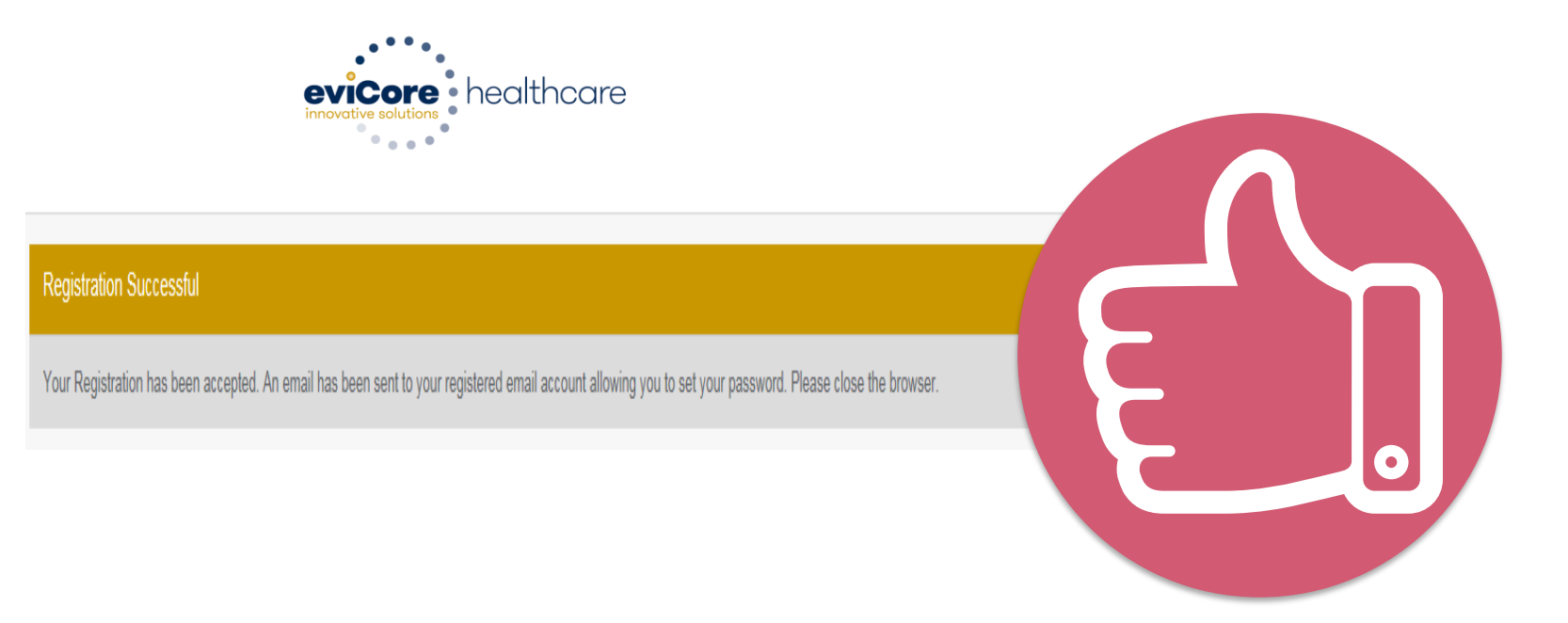

You will receive a message on the screen confirming your registration is successful. You will be sent an email to create your password.

### **Create a Password**

Your password must be at \_ least (8) characters long and contain the following:

|  |  | _ |
|--|--|---|
|  |  |   |
|  |  |   |
|  |  |   |
|  |  |   |
|  |  |   |
|  |  |   |
|  |  |   |
|  |  |   |
|  |  |   |
|  |  |   |
|  |  |   |
|  |  |   |
|  |  |   |
|  |  |   |
|  |  |   |
|  |  |   |
|  |  |   |
|  |  |   |
|  |  |   |
|  |  |   |
|  |  |   |
|  |  |   |
|  |  |   |
|  |  |   |
|  |  |   |

eviCore •

healthcare

| Uppercase | letters |
|-----------|---------|
|           |         |

Lowercase letters

Numbers

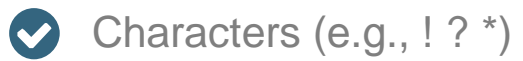

| Change Password                                                                                                    |
|----------------------------------------------------------------------------------------------------|
| Please set up a new password for your account.<br>Note: The password must be at least 8 characters long and contain at least one Uppercase letters, Lowercase letters, Numbers and Special character |
|                                                                                                    |
| Old Password*                                                                                                    |
| New Password*                                                                                                    |
| Confirm New Password*                                                                                                    |
| Continue Cancel                                                                                                    |

### Account Log-In

| User ID    |                  | Forgot<br>User ID? |
|------------|------------------|--------------------|
| Password   |                  | Forgot<br>Password |
| I agree to | HIPAA Disclosure |                    |
| Remembe    | r User ID        |                    |
|            | LOGIN            |                    |

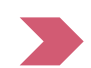

To log-in to your account, enter your User ID and Password. Agree to the HIPAA Disclosure, and click "Login."

#### **Welcome Screen**

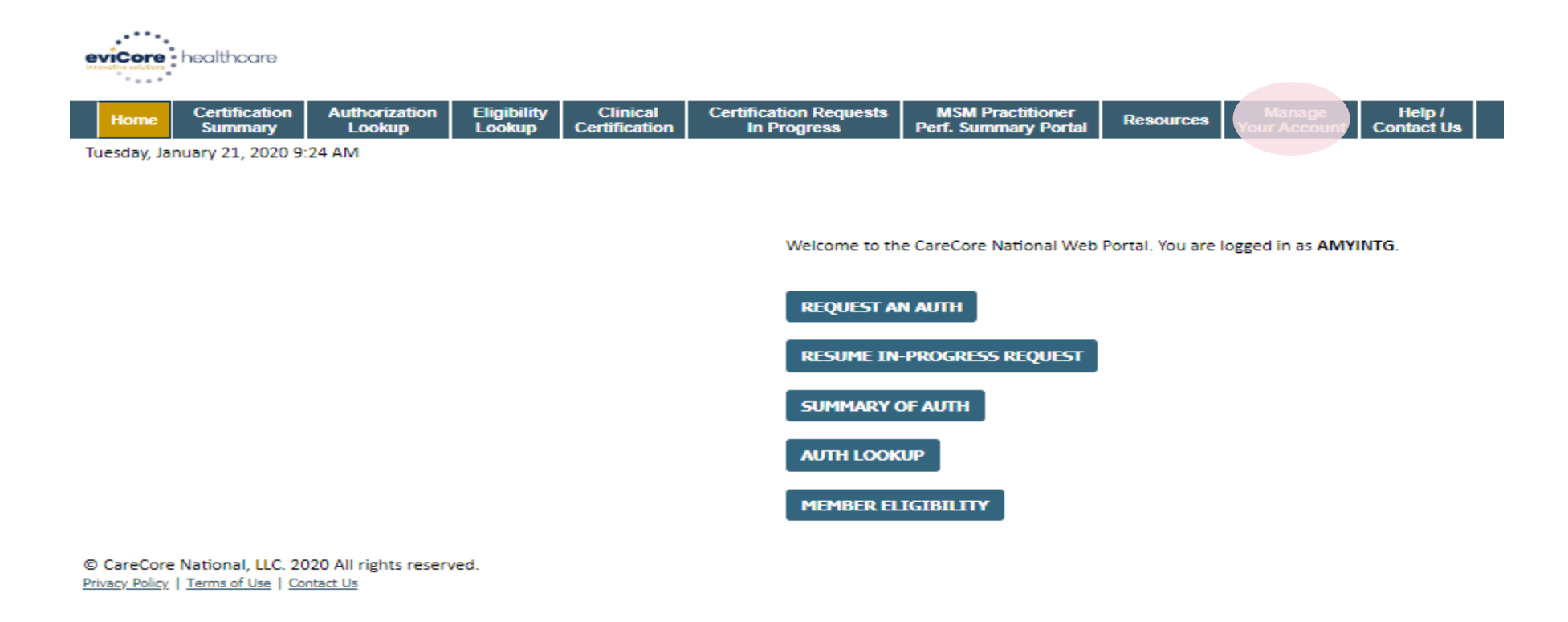

- Providers will need to be added to your account prior to case submission. Click the "Manage Account" tab to add provider information.
- <u>Note</u>: You can access the MedSolutions Portal at any time without having to provide additional log-in information. Click the MedSolutions Portal button on the top right corner to seamlessly toggle back and forth between the two portals.

### **Manage Your Account**

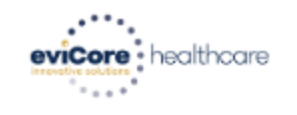

| Home         Certification         Authorization         Eligibility         Clinical         Certification Requests         MSM Practitioner         Resources         Manage         H           Lookup         Lookup         Certification         In Progress         Perf. Summary Portal         Resources         Manage         H | Home | ation Authorization<br>ary Lookup | Certification<br>Summary | Eligibility<br>Lookup | Clinical<br>Certification | Certification Requests<br>In Progress | MSM Practitioner<br>Perf. Summary Portal | Resources | Manage<br>Your Account | Help /<br>Contact l |
|----------------------------------------------------------------------------------------------------|------|-----------------------------------|--------------------------|-----------------------|---------------------------|---------------------------------------|------------------------------------------|-----------|------------------------|---------------------|
|----------------------------------------------------------------------------------------------------|------|-----------------------------------|--------------------------|-----------------------|---------------------------|---------------------------------------|------------------------------------------|-----------|------------------------|---------------------|

Tuesday, January 21, 2020 9:38 AM

#### Add Practitioner

Thank you for registering on the CareCore National website. If you wish to add an additional practitioner, click the "Add Another Practitioner" button. If you are finished, click the "Continue" button to complete the registration process.

ADD ANOTHER PRACTITIONER CONTINUE

© CareCore National, LLC. 2020 All rights reserved. <u>Privacy Policy</u> | <u>Terms of Use</u> | <u>Contact Us</u>

- Once you have selected a practitioner, your registration will be completed. You can then access the "Manage Your Account" tab to make any necessary updates or changes.
- You can also click "Add Another Practitioner" to add another provider to your account.

### **Adding Providers**

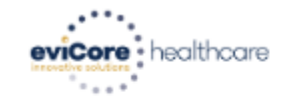

| Home | Certification<br>Summary | Authorization<br>Lookup | Eligibility<br>Lookup | Clinical<br>Certification | Certification Requests<br>In Progress | MSM Practitioner<br>Perf. Summary Portal | Resources | Manage<br>Your Account | Help /<br>Contact Us |
|------|--------------------------|-------------------------|-----------------------|---------------------------|---------------------------------------|------------------------------------------|-----------|------------------------|----------------------|
|------|--------------------------|-------------------------|-----------------------|---------------------------|---------------------------------------|------------------------------------------|-----------|------------------------|----------------------|

Tuesday, January 21, 2020 9:29 AM

#### Add Practitioner

This following practitioner record(s) were found to match the requested NPI. Is this the practitioner you would like to register?

| Practitioner<br>Name | NPI        | Address      | City     | State | Zip   | Phone         | Fax           |
|----------------------|------------|--------------|----------|-------|-------|---------------|---------------|
| Last. First          | 12312312   | 1 MD Address | Franklin | TN    | 37067 | (999)999-9999 | (999)999-9999 |
| ADD THIS PR/         | ACTITIONER | CANCEL       |          |       |       |               |               |

© CareCore National, LLC. 2020 All rights reserved. <u>Privacy Policy</u> | <u>Terms of Use</u> | <u>Contact Us</u>

Select the matching record based upon your search criteria

### **Medical Oncology Case Initiation**

Prior to the patient starting treatment, log into eviCore's Web Portal

- Log into <u>www.eviCore.com</u> and navigate to the CareCore National portal.
- Select 'Request an Auth' from the Home screen.

| eviCore | healthcare               |                         |                       |                           |                                       |                                          |               |                        |                         |                      |
|---------|--------------------------|-------------------------|-----------------------|---------------------------|---------------------------------------|------------------------------------------|---------------|------------------------|-------------------------|----------------------|
| Home    | Certification<br>Summary | Authorization<br>Lookup | Eligibility<br>Lookup | Clinical<br>Certification | Certification Requests<br>In Progress | MSM Practitioner<br>Perf. Summary Portal | Resources     | Manage<br>Your Account | Med Solutions<br>Portal | Help /<br>Contact Us |
|         |                          |                         | J                     |                           |                                       |                                          |               |                        |                         |                      |
|         |                          |                         |                       |                           |                                       | Welcome to the CareCor                   | e National We | b Portal. You are le   | ogged in as             |                      |
|         |                          |                         |                       |                           |                                       | REQUEST AN AUTH                          | Í.            |                        |                         |                      |
|         |                          |                         |                       |                           |                                       | RESUME IN-PROGR                          | ESS REQUEST   |                        |                         |                      |
|         |                          |                         |                       |                           |                                       | SUMMARY OF AUTH                          |               |                        |                         |                      |
|         |                          |                         |                       |                           |                                       | MEMBER ELIGIBILI                         | TY            |                        |                         |                      |
|         |                          |                         |                       |                           |                                       | RAD THERAPY PROC                         | GRAM          |                        |                         |                      |
|         |                          |                         |                       |                           |                                       |                                          |               |                        |                         |                      |

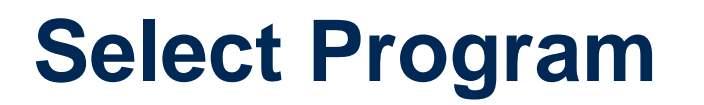

| evicore healthcare |
|--------------------|
| · · · · · ·        |

| Home Certification Sur    | nmary Authorization Lookup    | Eligibility Lookup      | <b>Clinical Certification</b> | Certification Requests In Progress | MSM Practitioner Performance Summary Portal | Resources | Manage Your Account | Help / Contact Us | MedSolutions | Portal  |
|---------------------------|-------------------------------|-------------------------|-------------------------------|------------------------------------|---------------------------------------------|-----------|---------------------|-------------------|--------------|---------|
| Tuesday, November 05, 201 | 9:09 AM                       |                         |                               |                                    |                                             |           |                     |                   | [            | Log Off |
|                           | Clinical Certificat           | ion                     |                               |                                    |                                             |           |                     |                   | _            |         |
| 10% Complete              | Please select the program     | for your certification: |                               |                                    |                                             |           |                     |                   |              |         |
|                           | Radiology and Cardiology      | рgy                     |                               |                                    |                                             |           |                     |                   |              |         |
|                           | Specialty Drugs               |                         |                               |                                    |                                             |           |                     |                   |              |         |
|                           | Radiation Therapy Mar         | nagement Program (R     | TMP)                          |                                    |                                             |           |                     |                   |              |         |
|                           | Musculoskeletal Mana          | gement                  |                               |                                    |                                             |           |                     |                   |              |         |
|                           | Sleep Management              |                         |                               |                                    |                                             |           |                     |                   |              |         |
|                           | Lab Management Prog           | ram                     |                               |                                    |                                             |           |                     |                   |              |         |
|                           | Ourable Medical Equip         | ment(DME)               |                               |                                    |                                             |           |                     |                   |              |         |
|                           | Medical Oncology Path         | ways                    |                               |                                    |                                             |           |                     |                   |              |         |
|                           |                               |                         |                               |                                    |                                             |           |                     |                   |              |         |
|                           | Cancel Print Continue         |                         |                               |                                    |                                             |           |                     |                   |              |         |
|                           | Click here for help or techni | cal support             |                               |                                    |                                             |           |                     |                   |              |         |
|                           |                               |                         |                               | © CareCore National, LI            | .C. 2019 All rights reserved.               |           |                     |                   |              |         |

Privacy Policy | Terms of Use | Contact Us

Select 'Medical Oncology Pathways' for your certification.

# **Select Ordering provider and Health Plan**

- Select the Requesting Provider and their appropriate address from the list of providers registered to your account, and click continue.
- You will then be prompted to select the Insurance Carrier and the correct address for the provider.
- You will be asked to verify your contact information for notifications.

|                                                                                                    |                                                                         | evicore healthcare                                                                                                    |
|----------------------------------------------------------------------------------------------------|-------------------------------------------------------------------------|----------------------------------------------------------------------------------------------------|
| eviCore healthcare                                                                                                    |                                                                         | Home         Authorization<br>Lookup         MedSolutions<br>Portal         CareCore National<br>Portal         Help /<br>Contact Us |
| Home         Authorization<br>Lookup         MedSolutions         CareCore National<br>Portal         Help /<br>Contact Us                     | Choose Your Insurer                                                     | Wednesday, October 27, 2021 5:16 PM                                                                                                  |
| Wednesday, October 27, 2021 5:14 PM                                                                                                    | Requesting Provider:                                                    | Add Your Contact Info                                                                                                    |
| Requesting Provider Information                                                                                                    | Please Select the Houte Plan                                            | Provider's Name:*                                                                                                    |
| Select the provider for whom you want to submit an authorization request. If you don't see them listed, click Manage Your Account to add them. | 1199 BENEFIT FUNDS<br>ADVENTHEALTH PLANS<br>APEX                        | Who to Contact:*                                                                                                    |
| Filter Last Name or NPI:  SEARCH CLEAR SEARCH                                                                                                  | BANNER HEALTH NETWORK<br>BCBSAZ<br>BCBSIL<br>BCBSIL<br>BCBSIL<br>BCBSIN | Fax:* ant cline Phone:*                                                                                                    |
| Provider                                                                                                    | BCBSMT Se call<br>BCBSMM<br>BCBSOK                                      | the num Ext.:                                                                                                    |
| SELECT                                                                                                    | BCBSTX<br>CIONA<br>CIONA PLUS OSCAR<br>Ved.                             | Email:                                                                                                    |
|                                                                                                    | HEALTH FIRST FLORIDA<br>HEALTH FIRST FLORIDA<br>HEALTH SPRING           | BACK CONTINUE                                                                                                    |
| BACK CONTINUE                                                                                                    | NWHM<br>OSCAR +                                                         | Click here for help                                                                                                    |
| Click here for help                                                                                                    |                                                                         |                                                                                                    |

# **Look Up Member Information**

| Home       Authorization<br>Lookup       MedSolutions<br>Portal       CareCore National<br>Portal       Help /<br>Contact Us         Patient Eligibility Lookup         attent ID:*<br>ate Of Birth:*<br>ate Of Birth:*<br>attent Last Name Only:*                                                                                                    | vicore healthcare            |                        |                             |                      |               |     |
|----------------------------------------------------------------------------------------------------|------------------------------|------------------------|-----------------------------|----------------------|---------------|-----|
| eatient Eligibility Lookup<br>tient ID:*<br>tte Of Birth:*<br>tient Last Name Only:*<br>LOOKUP AGAIN<br>Search Results<br>Member Code Name DOB<br>SELECT                                                                                                    | Home Authorization<br>Lookup | MedSolutions<br>Portal | CareCore National<br>Portal | Help /<br>Contact Us |               |     |
| atient Eligibility Lookup<br>tient ID:*<br>te Of Birth:*<br>tient Last Name Only:*<br>LOOKUP AGAIN<br>SELECT<br>Patient ID Member Code Name DOB                                                                                                    |                              |                        |                             |                      |               |     |
| tient ID:*<br>te Of Birth:*<br>tient Last Name Only:*<br>LOOKUP AGAIN<br>SELECT Patient ID Member Code Name DOB                                                                                                    | atient Eligibility I         | ookup                  |                             |                      |               |     |
| ite Of Birth:*<br>tient Last Name Only:*<br>LOOKUP AGAIN<br>SELECT Patient ID Member Code Name DOB<br>SELECT                                                                                                    | tient ID:*                   |                        |                             |                      |               |     |
| tient Last Name Only:*<br>LOOKUP AGAIN Search Results DOB SELECT                                                                                                    | te Of Birth:*                |                        |                             |                      |               |     |
| LOOKUP AGAIN           Search Results           Patient ID         Member Code         Name         DOB           SELECT         Image: Control of the second second se | tient Last Name Only:*       |                        |                             |                      |               |     |
| Search Results       Patient ID     Member Code     Name     DOB       SELECT     Image: Colspan="3">Search Results                                                                                                    |                              |                        |                             |                      |               |     |
| Patient ID     Member Code     Name     DOB       SELECT                                                                                                    |                              |                        |                             | S                    | earch Results |     |
| SELECT                                                                                                    |                              | Patient ID             | Member Cod                  | e                    | Name          | DOB |
|                                                                                                    | SELECT                       |                        |                             |                      |               | ·   |
|                                                                                                    |                              | -                      |                             |                      |               |     |

Search for the member by entering Patient ID, Date of Birth, and Last name. Be sure to verify that the correct family member is being selected. You will then be prompted to verify the member's contact information.

### **Enter CPT code and Diagnoses**

| victore healthcare             |                                                                                                 |                                          |                                  |                                                                   |           |                     |                   |                     |
|--------------------------------|-------------------------------------------------------------------------------------------------|------------------------------------------|----------------------------------|-------------------------------------------------------------------|-----------|---------------------|-------------------|---------------------|
| Home Certification Summa       | ry Authorization Lookup Eligi                                                                   | ibility Lookup Clinical Certification    | Certification Requests In Progre | ss MSM Practitioner Performance Summary Portal                    | Resources | Manage Your Account | Help / Contact Us | MedSolutions Portal |
| Tuesday, November 05, 2019 9:0 | 9 AM                                                                                            |                                          |                                  |                                                                   |           |                     |                   | Log Off             |
|                                | <b>Clinical Certification</b>                                                                   |                                          |                                  |                                                                   |           |                     |                   |                     |
|                                | This procedure will be performed or                                                             | n . CHANGE                               |                                  |                                                                   |           |                     |                   |                     |
| 60% Complete                   | Medical Oncology Pathways                                                                       |                                          |                                  |                                                                   |           |                     |                   |                     |
| Provider and NPI               | Select a Procedure by CPT Code[?]                                                               | or Description[?]                        |                                  |                                                                   |           |                     |                   |                     |
|                                | Don't see your procedure code or                                                                | type of service? Click here              |                                  |                                                                   |           |                     |                   |                     |
| Patient                        | Primary Chemotherapy and Suppo                                                                  | ortive drugs must be entered as separate | requests.                        |                                                                   |           |                     |                   |                     |
| EDIT                           | Diagnosis                                                                                       |                                          |                                  |                                                                   |           |                     |                   |                     |
|                                | Primary Diagnosis Code: R68.89<br>Description: Other general sympto<br>Change Primary Diagnosis | oms and signs                            |                                  |                                                                   |           |                     |                   |                     |
|                                | Select a Secondary Diagnosis Code                                                               | e (Lookup by Code or Description)        |                                  |                                                                   |           |                     |                   |                     |
|                                | Secondary diagnosis is optional for Medical                                                     | ol Oncology Pathways                     |                                  |                                                                   |           |                     |                   |                     |
|                                | L                                                                                               | LOOKUP                                   |                                  |                                                                   |           |                     |                   |                     |
|                                | Cancel Back Print Continue                                                                      |                                          |                                  |                                                                   |           |                     |                   |                     |
|                                | Click here for help or technical suppo                                                          | ort                                      | re Nation<br>vacy Policy         | al, LLC. 2019 All rights reserved.<br>  Terms of Use   Contact Us |           |                     |                   |                     |
|                                | energia e les nels el technical suppo                                                           |                                          | ,                                |                                                                   |           |                     |                   |                     |

#### Select the CPT and Diagnosis codes.

- For primary Chemotherapy requests, the CPT code will be CHEMO
- For Supportive Therapy requests, the CPT code will be SPORT
- NOTE: The diagnosis code selected must equate to a cancer indication. Non-Cancer ICD10 codes are not managed under the Medical Oncology Program.

# **Verify Selections made**

|          | healthcare               |                                                                                                    |                                                                        |                                  |                                               |                                                          |           |                     |                   |                     |
|----------|--------------------------|----------------------------------------------------------------------------------------------------|------------------------------------------------------------------------|----------------------------------|-----------------------------------------------|----------------------------------------------------------|-----------|---------------------|-------------------|---------------------|
| Home     | Certification Summary    | Authorization Lookup                                                                               | Eligibility Lookup                                                     | Clinical Certification           | Certification Requests In Progress            | MSM Practitioner Performance Summary Portal              | Resources | Manage Your Account | Help / Contact Us | MedSolutions Portal |
| Tuesday, | November 05, 2019 9:09 A | м                                                                                                  |                                                                        |                                  |                                               |                                                          |           |                     |                   | Log Off             |
|          | 60% Complete             | Clinical Certi<br>Confirm your service                                                             | ification                                                              |                                  |                                               |                                                          |           |                     |                   |                     |
| Provider | and NPI                  | Procedure Date:<br>Medical Oncology I<br>Description:<br>Primary Diagnosis (<br>Primary Diagnosis; | 1/20/2019<br>Pathways: CHEMO<br>CHEMOTHI<br>Code: R68.89<br>Other gene | ERAPY<br>eral symptoms and signs |                                               |                                                          |           |                     |                   |                     |
| Patient  | EDIT                     | Cancel Back Print Cor                                                                              | is Code:<br>is:<br>imary Diagnosis<br>nosis<br>ttinue                  |                                  |                                               |                                                          |           |                     |                   |                     |
|          |                          | Click here for help or                                                                             | r technical support                                                    |                                  |                                               |                                                          |           |                     |                   |                     |
|          |                          |                                                                                                    |                                                                        |                                  | © CareCore National, L<br>Privacy Policy   Te | LC. 2019 All rights reserved.<br>rms of Use   Contact Us |           |                     |                   |                     |

#### Click continue to confirm your selection.

### **Clinical Pathway Questions**

| e\<br>inno | healthcare                 |                                                                                                    |
|------------|----------------------------|----------------------------------------------------------------------------------------------------|
|            | Home Certification S       | immary Authorization Lookup Eligibility Lookup Clinical Certification Certification Requests In Progress MSM Practitioner Performance Summary Portal Resources Manage Your Account Help / Contact Us Med Solutions Portal                                                                                                    |
| T          | uesday, November 05, 20    | Log Off                                                                                                    |
|            | Botient                    | Clinical Certification Indicate the Cancer Type: Indicate the Cancer Type: Indicate the Cancer Type: Indicate the Place of Service for this request: Indicate the Place of Service for this request: Indicate the Place of Service for the Place of Service for the Place of Service for the Place of Service for the Place of Service for the Place of Service for the Place of Service for the Place of Service for the Place of Service for the Place of Service for the Place of Service for the Place of Service for the |
|            | Facilitie EC<br>Service EC | Please select any/all services that the patient is participating in that includes injectable and oral chemotherapy drugs: Clinical Trials Non-cancer uses of the drug (not related to treatment of chemo or chemo side effects) Inpatient Chemo None of the above Stem Cell Transplant                                                                                                    |
|            |                            | © CareCore National, LLC. 2019 All rights reserved.<br>Privacy Policy   Terms of Use   Contact Us                                                                                                    |

Clinical Certification questions begin with selection of the cancer type. This will dictate the questions that will be asked in the following screens.

All cancer types covered by NCCN are available and an "Other" option is included for rare cancers not addressed by NCCN.

### **Clinical Pathway Questions**

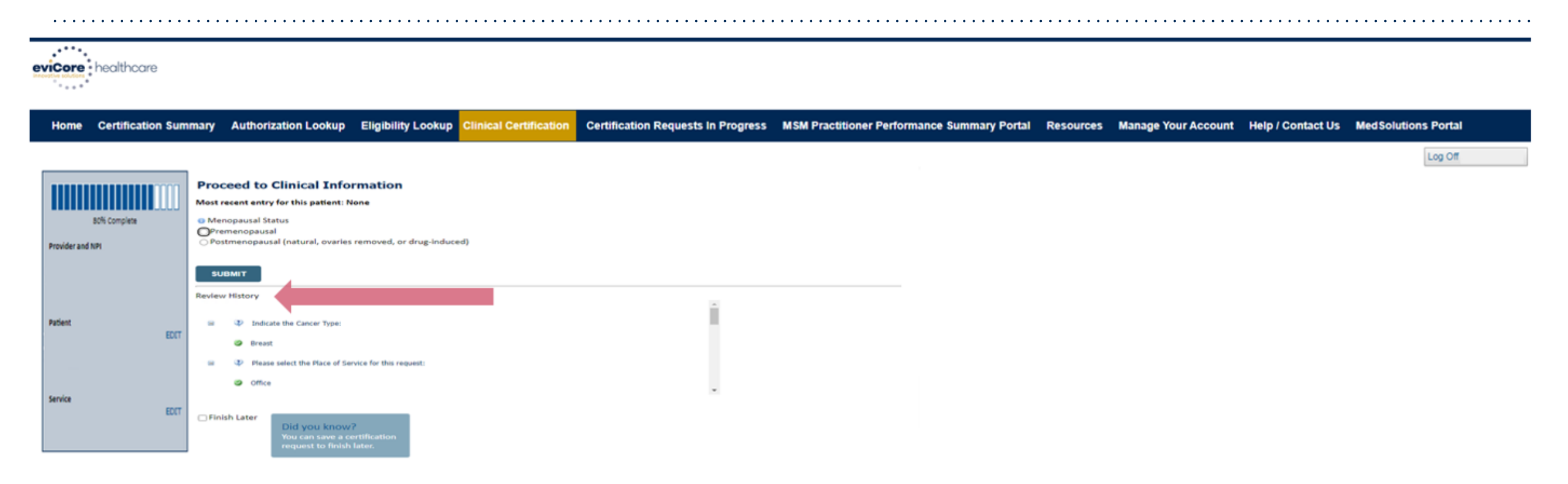

Review History can be used to go back and change the answer to a previous question if necessary. Answers to previous questions are displayed for reference. Going back and changing an answer will prompt subsequent questions to be re-answered.

### **Select Treatment Regimen**

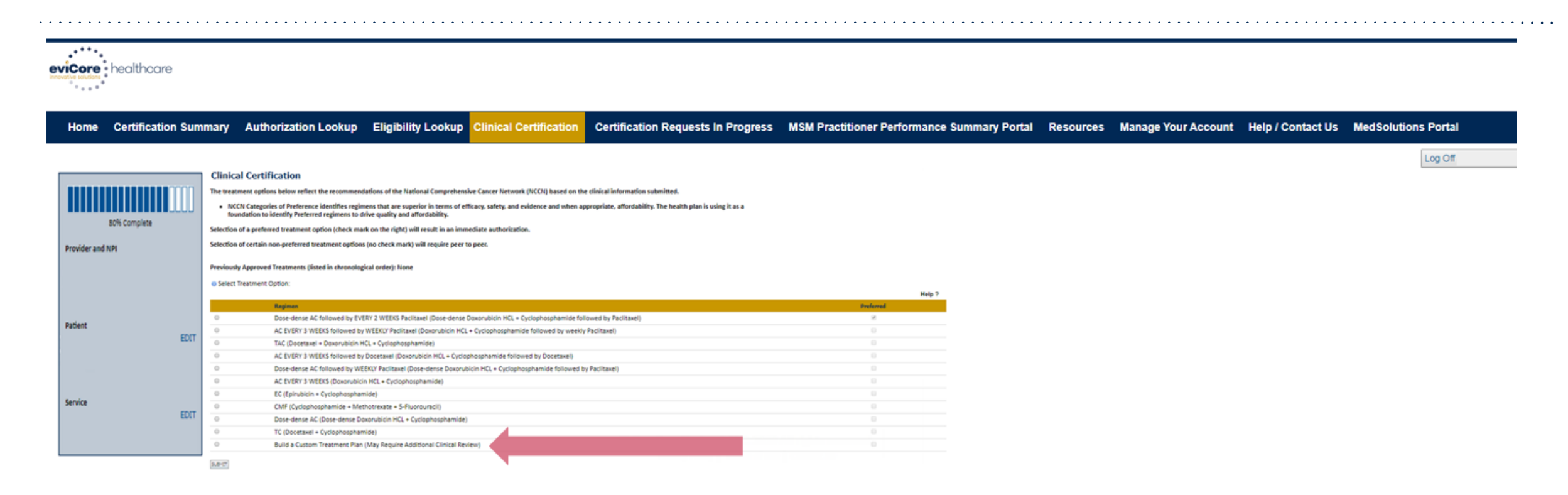

A list of all NCCN treatment options will be presented based on the answers to the clinical questions. Select an NCCN Recommendation from the list.

- These options will vary based on the clinical & diagnosis submitted.
  - There is also an option to 'Build a Custom Treatment Plan'.

## **Custom regimen selection**

If a custom regimen is selected, a popup will alert you that a peer to peer conversation with a medical director is required, and given the option to select a different treatment option, or continue with the custom request.

| Proceed to Clinical Information                                                                                                    |
|----------------------------------------------------------------------------------------------------|
|                                                                                                    |
| below and click on "treatment selection" to return to the previous screen. If a Pathway regimen is selected you will be granted an immediate authorization.* |
| *Other policies may apply in select situations.                                                                                                    |
|                                                                                                    |
| If you would like to proceed with this selection, places slick "SURMIT"                                                                                      |
|                                                                                                    |
| SUBMIT                                                                                                    |
| Review History                                                                                                    |
| Indicate the Cancer Type:                                                                                                    |
| Kidney Cancer                                                                                                    |
| Please select the Place of Service for this request:                                                                                                    |
| Ø Office                                                                                                    |
|                                                                                                    |
| Finish Later       Did you know?       You can save a certification       request to finish later.                                                           |

### **Case Submission**

| Your case has be                    | en Approve                  | ed.     |                                 |                            |
|-------------------------------------|-----------------------------|---------|---------------------------------|----------------------------|
| Provider Name:                      |                             |         | Contact:                        | dave                       |
| Provider Address:                   | 1                           | VE<br>L | Phone<br>Number:<br>Fax Number: |                            |
| Patient Name:<br>Insurance Carrier: | PLAN-X                      |         | Patient Id:                     | 1000                       |
| Site Name:<br>Site Address:         |                             |         | Site ID:                        | -                          |
| Diagnosis/ICD-9<br>Code:            | 153.9                       |         | Description:                    | MALIGNANT NEC<br>COLON NOS |
| Date of Service:<br>HCPCS Code(s):  | 2/2/2015<br>J9263           |         | Drug(s):                        | OXALIPLATIN<br>(ELOXATIN)  |
| Authorization<br>Number:            |                             |         |                                 |                            |
| Review Date:                        | 03/05/2019                  |         |                                 |                            |
| Start Date:                         | 03/10/2019                  |         |                                 |                            |
| Expiration Date:                    | 11/10/2019<br>Your case bar | : heen  | Annroved                        |                            |

Selection of a recommended regimen will result in immediate approval of all drugs in the requested regimen with an authorization time span sufficient to complete the entire treatment.

No further action is needed unless the treatment needs to be changed due to disease progression or other clinical factors.

Shortcut will populate for adding supportive drugs, if needed.

©eviCore healthcare. All Rights Reserved. This presentation contains CONFIDENTIAL and PROPRIETA

Print Go to Patient History Request Supportive

### **Case Submission - Supportives**

If "Request Supportives" is selected, a new case is started and the user is prompted to complete a supportive drug request.

The start date, drug classification, and ICD10 are prepopulated to match the Chemotherapy case. Click Continue to proceed to the clinical portion of the request.

User will be asked to indicate the drug needed and may be asked for additional clinical information to support that request. If multiple classes of supportive drugs are needed, a separate request must be entered for each class (ex: anti-emetic and G-CSF).

#### **Clinical Certification**

Confirm your service selection.

| Procedure Date:                                                | 5/5/2016                             | Clinical Certifie                                                                                                    |
|----------------------------------------------------------------|--------------------------------------|----------------------------------------------------------------------------------------------------|
| Medical Oncology Pathwa<br>Description:                        | ays: SPORT<br>SUPPORTIVE THERAPIES   | • Indicate the request                                                                                                    |
| Diagnosis Code:<br>Diagnosis:<br>Change Procedure or Diagnosis | C18.9<br>Malignant neoplasm of colon | <ul> <li>Darbepoetin alfa (A</li> <li>Darbepoetin alfa (A</li> <li>Darbepoetin alfa (A</li> <li>Darbepoetin alfa (A</li> </ul> |
| Cancel Back Print Continue                                     | al cupport                           | <ul> <li>Denosumab (Prolia</li> <li>Denosumab (Xgeva</li> <li>Denosumab (Xgeva</li> </ul>                                      |
|                                                                |                                      | <ul> <li>Epoetin alfa (Epoge</li> <li>Epoetin alfa (Epoge</li> <li>Epoetin alfa (Epoge</li> </ul>                              |
| Clinical Certifica                                             | ation                                | <ul> <li>Epoetin alfa (Epoge</li> <li>Filgrastim (Neupoge</li> </ul>                                                           |
| Confirm Cancer type<br>Colon/Rectal Cancer                     |                                      | <ul> <li>Filgrastim (Neupoge</li> <li>Granisetron (Sustol</li> <li>Octreotide (Sandos)</li> </ul>                              |
| SUBMIT                                                         |                                      | <ul> <li>Octreotide (Sandos</li> <li>Pegfilgrastim (Neula</li> </ul>                                                           |
|                                                                |                                      | 🔵 Telotristat eth <b>y</b> l - o                                                                                               |

#### cation

ted supportive agent: Aranesp) ONCE EVERY 2 WEEKS Aranesp) ONCE EVERY 3 WEEKS Aranesp) WEEKLY FIXED DOSE Aranesp) WEEKLY WEIGHT BASED DOSE a) MONTHLY a) MONTHLY and DAY 8, 15 en, Procit) 3 TIMES PER WEEK en, Procit) ONCE EVERY 2 WEEKS en, Procit) ONCE EVERY 3 WEEKS en, Procit) WEEKLY en) 300 mcg single use syringe/vial en) 480 mcg single use syringe/vial statin LAR Depot) statin) asta) ral (Xermelo) Build a Custom Treatment Plan (May Require Additional Clinical Review)

SUBMIT

# **Authorization Lookup Tool**

| ••••••••••••                                                                                                    |                                                                                                    | • • • • • • • • • • • |                        | ••••••                                        |                                                            |           |                     |                   |                     |
|----------------------------------------------------------------------------------------------------|----------------------------------------------------------------------------------------------------|-----------------------|------------------------|-----------------------------------------------|------------------------------------------------------------|-----------|---------------------|-------------------|---------------------|
| vicore healthcare                                                                                                    |                                                                                                    |                       |                        |                                               |                                                            |           |                     |                   |                     |
| Home Certification Summa                                                                                                    | ry Authorization Lookup                                                                                   | Eligibility Lookup    | Clinical Certification | Certification Requests In Progress            | MSM Practitioner Performance Summary Portal                | Resources | Manage Your Account | Help / Contact Us | MedSolutions Portal |
| Wednesday, November 06, 2019                                                                                                    | 10:06 AM                                                                                                  |                       |                        |                                               |                                                            |           |                     |                   |                     |
| Authorization Loc                                                                                                    | okup                                                                                                    |                       |                        |                                               |                                                            |           |                     |                   |                     |
| Authorization Number:<br>Case Number:<br>Status: Ap<br>Approval Date: 1/2<br>Service Description: Sm<br>Site Name:<br>Expiration Date: 4/2<br>Date Last Updated: 1/2<br>Correspondence: VIE | proved<br>2/2019 1:40:36 PM<br>aall Cell Lung Cancer<br>12/2019<br>16/2019 1:43:41 PM<br>W CORRESPONDENCE |                       |                        |                                               |                                                            |           |                     |                   |                     |
| Print Done Search Again                                                                                                    |                                                                                                    |                       |                        |                                               |                                                            |           |                     |                   |                     |
| Click here for help or technic                                                                                                    | cal support                                                                                               |                       |                        | © CareCore National, I<br>Privacy Policy   Te | LLC. 2019 All rights reserved.<br>erms of Use   Contact Us |           |                     |                   |                     |

# The authorization will then be accessible to review. To print authorization correspondence, select View Correspondence.

## **Post-Decision Options**

My case has been denied. What's next?

#### **Reconsiderations:**

- For **commercial members only**, additional clinical information can be provided without the need for a formal appeal.
- Must be requested within **14 calendar days** from the date of determination
  - Can be requested in writing or verbally via clinical consultation (P2P). It is possible to approve a case based on a P2P.
- If an appeal has already been filed, a reconsideration is not allowed

#### Appeals:

Your determination letter is the best immediate source of information to assess what options exist on a case that has been denied.

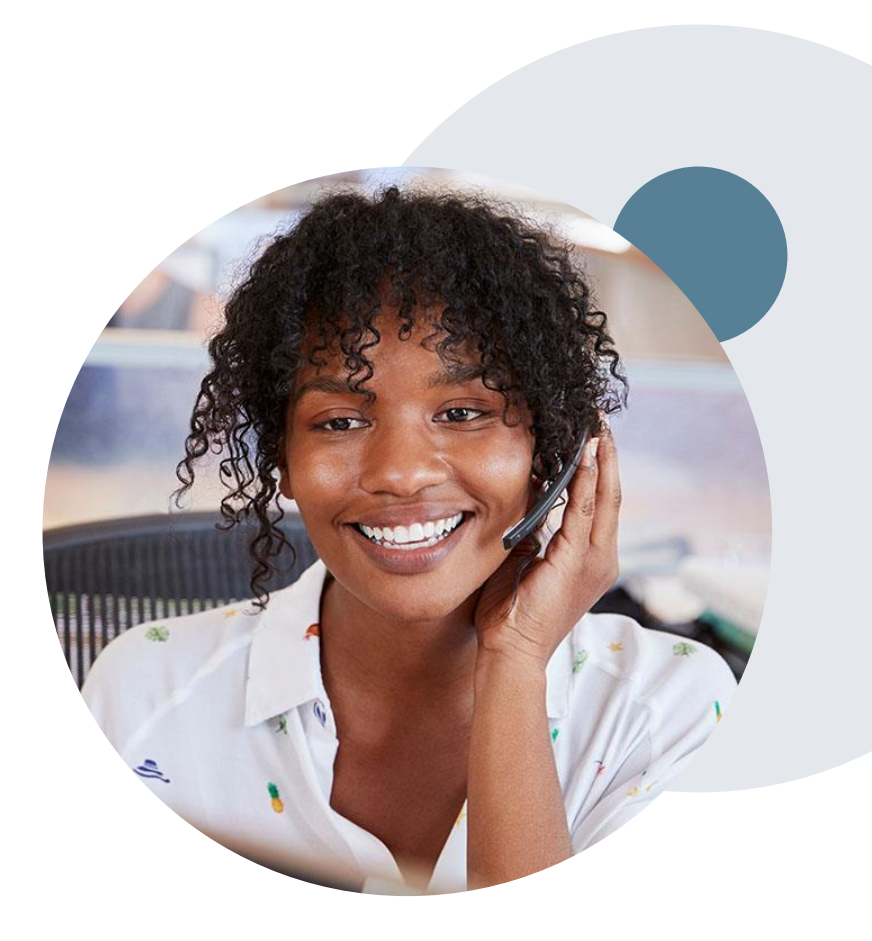

### **Requesting a Peer to Peer**

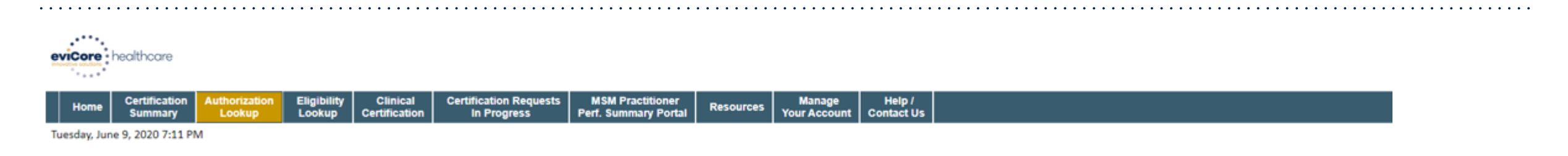

#### **Authorization Lookup**

PRINT

Click here for help

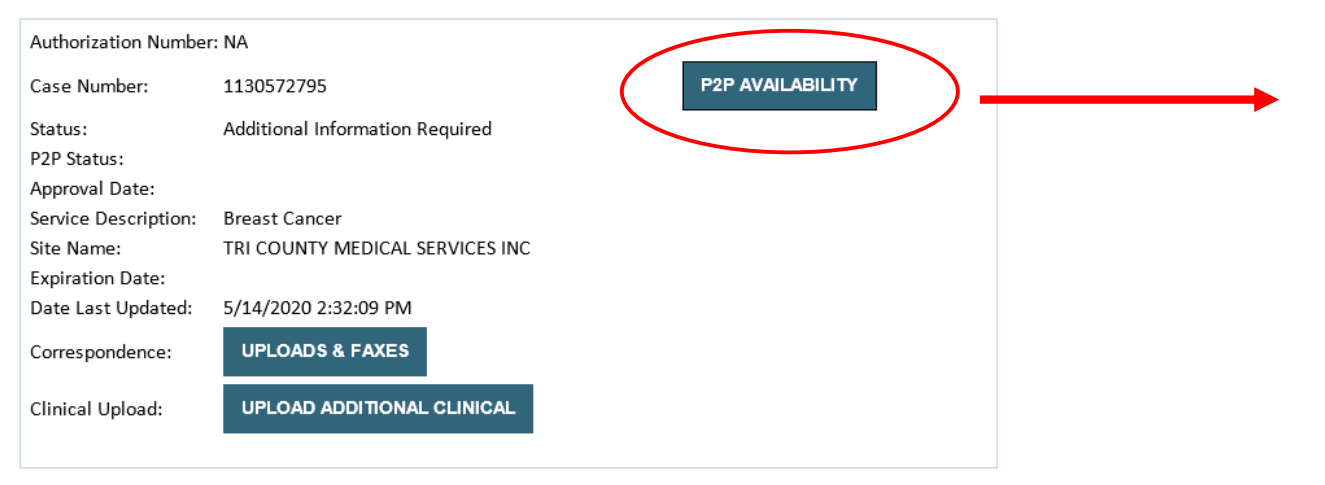

- If your case is eligible for a Peer to Peer conversation, a link will display allowing you to proceed to scheduling.
- Pay attention to any messaging that displays. In some instances, a Peer to Peer conversation is allowed, but the case decision <u>cannot be changed</u>. When this happens, you can still request a *Consultative Only* Peer to Peer.

#### To print approval or denial notification letters, select UPLOADS & FAXES

### How to Schedule a Peer to Peer Request

| Case Info                                    | Questions          | Schedule                   | Confirmation                        |
|----------------------------------------------|--------------------|----------------------------|-------------------------------------|
| New P2P Reque                                | est                |                            | eviCore<br>healthcare<br>P2P Portal |
| Case Reference Number<br>Member Date of Birt | er Case informatio | on will auto-populate from | prior lookup                        |
|                                              | + Add Anothe       | er Case                    |                                     |
|                                              |                    |                            | Lookup Cases >                      |

Upon first login, you will be asked to confirm your default time zone.

You will be presented with the Case Number and Member Date of Birth (DOB) for the case you just looked up.

You can add another case for the same Peer to Peer appointment request by selecting "Add Another Case"

You will receive a confirmation screen with member and case information, including the Level of Review for the case in question. Click Continue to proceed.

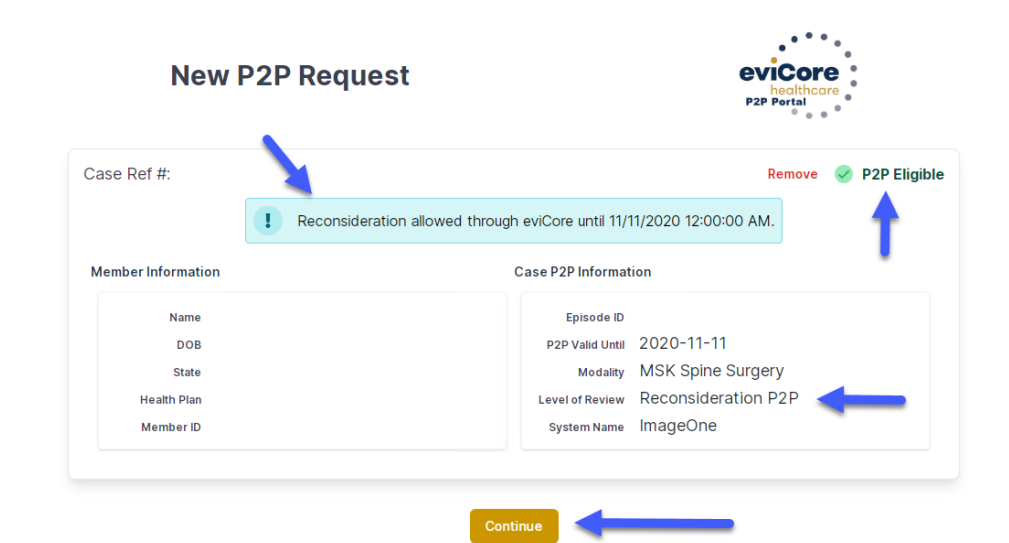

To proceed, select "Lookup Cases"

### How to Schedule a Peer to Peer Request

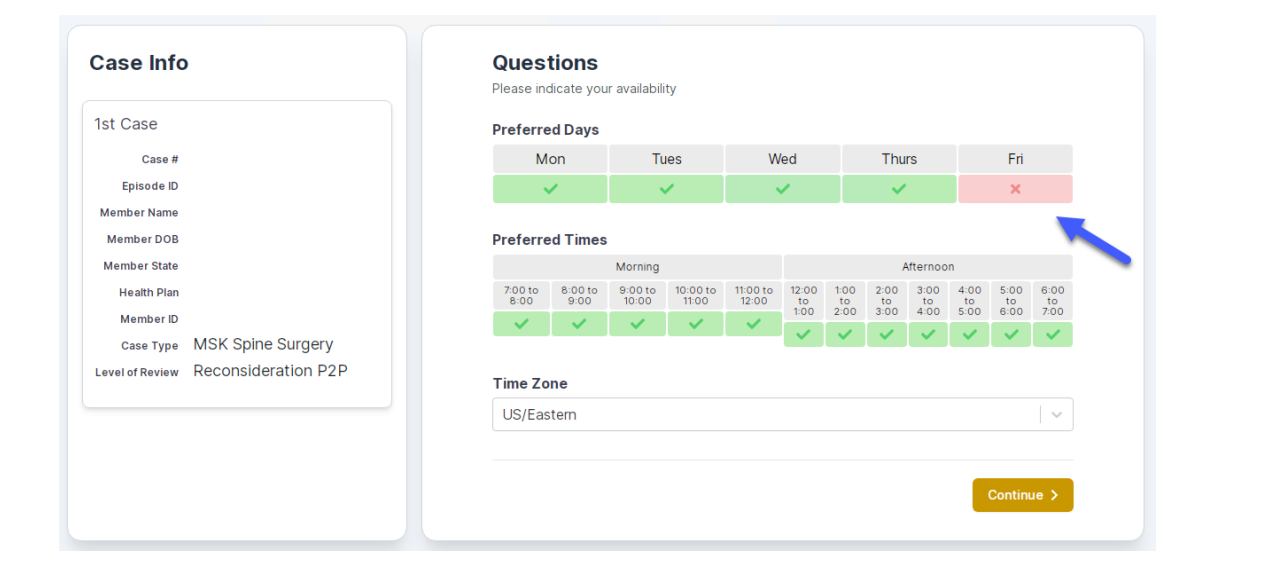

You will be prompted to identify your preferred Days and Times for a Peer to Peer conversation. All opportunities will automatically present. Click on any green check mark to deselect the option and then click Continue. You will be prompted with a list of eviCore Physicians/Reviewers and appointment options per your availability. Select any of the listed appointment times to continue.

| Prev Week                                                               |                                                                         | 5/18/202                                                                | 20 - 5/24/2020 (Upcomin                                                 | g week)            |                         | Next Weel                             |
|-------------------------------------------------------------------------|-------------------------------------------------------------------------|-------------------------------------------------------------------------|-------------------------------------------------------------------------|--------------------|-------------------------|---------------------------------------|
| 1                                                                       |                                                                         |                                                                         |                                                                         |                    |                         | 1st Priority by S                     |
| Mon 5/18/20                                                             | Tue 5/19/20                                                             | Wed 5/20/20                                                             | Thu 5/21/20                                                             | Fri 5/22/20        | Sat 5/23/20             | Sun 5/24/20                           |
| 6:15 pm EDT                                                             | -                                                                       | -                                                                       | -                                                                       | -                  | -                       | -                                     |
| 6:30 pm EDT                                                             |                                                                         |                                                                         |                                                                         |                    |                         |                                       |
| 6:45 pm EDT                                                             | -                                                                       |                                                                         |                                                                         |                    |                         |                                       |
|                                                                         |                                                                         |                                                                         |                                                                         |                    |                         |                                       |
| 1                                                                       |                                                                         |                                                                         |                                                                         |                    |                         | 1st Priority by                       |
| Mon 5/18/20                                                             | <b>Tue</b> 5/19/20                                                      | <b>Wed</b> 5/20/20                                                      | <b>Thu</b> 5/21/20                                                      | <b>Fri</b> 5/22/20 | <b>Sat</b> 5/23/20      | 1st Priority by S<br>Sun 5/24/20      |
| Mon 5/18/20<br>3:30 pm EDT                                              | Tue 5/19/20<br>2:00 pm EDT                                              | Wed 5/20/20<br>4:15 pm EDT                                              | Thu 5/21/20<br>3:15 pm EDT                                              | Fri 5/22/20<br>-   | <b>Sat</b> 5/23/20<br>- | 1st Priority by<br>Sun 5/24/20        |
| Mon 5/18/20<br>3:30 pm EDT<br>3:45 pm EDT                               | Tue 5/19/20<br>2:00 pm EDT<br>2:15 pm EDT                               | Wed 5/20/20<br>4:15 pm EDT<br>4:30 pm EDT                               | Thu 5/21/20<br>3:15 pm EDT<br>3:30 pm EDT                               | Fri 5/22/20<br>-   | <b>Sat</b> 5/23/20<br>- | 1st Priority by<br>Sun 5/24/20<br>-   |
| Mon 5/18/20<br>3:30 pm EDT<br>3:45 pm EDT<br>4:00 pm EDT                | Tue 5/19/20<br>2:00 pm EDT<br>2:15 pm EDT<br>2:30 pm EDT                | Wed 5/20/20<br>4:15 pm EDT<br>4:30 pm EDT<br>4:45 pm EDT                | Thu 5/21/20<br>3:15 pm EDT<br>3:30 pm EDT<br>3:45 pm EDT                | Fri 5/22/20<br>-   | <b>Sat</b> 5/23/20<br>- | 1st Priority by<br>Sun 5/24/20<br>–   |
| Mon 5/18/20<br>3:30 pm EDT<br>3:45 pm EDT<br>4:00 pm EDT<br>4:15 pm EDT | Tue 5/19/20<br>2:00 pm EDT<br>2:15 pm EDT<br>2:30 pm EDT<br>2:45 pm EDT | Wed 5/20/20<br>4:15 pm EDT<br>4:30 pm EDT<br>4:45 pm EDT<br>5:00 pm EDT | Thu 5/21/20<br>3:15 pm EDT<br>3:30 pm EDT<br>3:45 pm EDT<br>4:00 pm EDT | Fri 5/22/20<br>-   | <b>Sat</b> 5/23/20<br>- | 1st Priority by 9<br>Sun 5/24/20<br>- |

## How to Schedule a Peer to Peer

#### **Confirm Contact Details**

 Contact Person Name and Email Address will auto-populate per your user credentials

| Case Info                           | Questions                | Schedule  | Confirmation |      |
|-------------------------------------|--------------------------|-----------|--------------|------|
|                                     | P2P Contact D            | etails    |              |      |
| P2P Info                            |                          | ctuno     |              |      |
| Date 🗰 Mon 5/18/20                  | Name of Provider Reque   | sting P2P |              |      |
| Time 🕚 6:30 pm EDT                  | Dr. Jane Doe 🧹           |           |              |      |
| Reviewing Provider 💼                | Contact Person Name      |           |              |      |
| Case Info                           | Office Manager John D    | oe        |              |      |
| 1st Case                            | Contact Person Locatio   | n         |              |      |
| Cana #                              | Provider Office          | 0         |              |      |
| Episode ID                          | Phone Number for P2P     |           | Phone Ext.   |      |
| Member Name                         | 2 (555) 555-5555         |           | 12345        |      |
| Member DOB                          | Alternate Phone          |           | Bhono Ext    |      |
| Member State                        | Alternate Phone          |           | Phone Ext.   |      |
| Health Plan                         | (xxx) xxx-xxxx           |           | J Phone      | Ext. |
| Member ID                           | Requesting Provider Em   | ail       |              |      |
| Level of Review Reconsideration P2P | droffice@internet.com    |           |              |      |
|                                     | Contact Instructions     |           |              |      |
|                                     | Select option 4, ask for | Dr. Doe   |              |      |
|                                     |                          |           |              |      |
|                                     |                          |           |              |      |
|                                     |                          |           | Subm         | it-> |

- Be sure to update the following fields so that we can reach the right person for the Peer to Peer appointment:
  - Name of Provider Requesting P2P
  - Phone Number for P2P
  - Contact Instructions
- Click submit to schedule appointment. You will be presented with a summary page containing the details of your scheduled appointment.

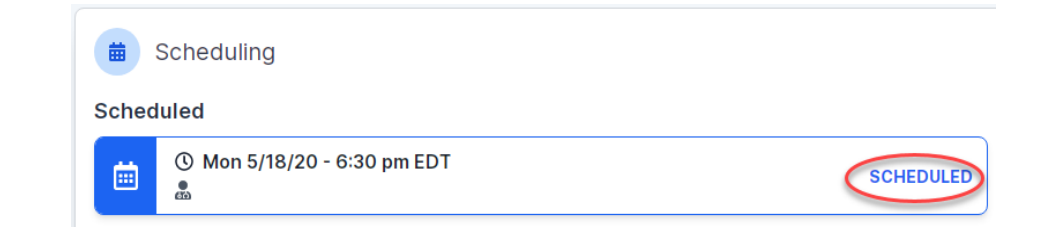

# **Canceling or Rescheduling a Peer to Peer Appointment**

#### To cancel or reschedule an appointment

- Access the scheduling software per the instructions above
- Go to "My P2P Requests" on the left pane navigation.
- Select the request you would like to modify from the list of available appointments
- Once opened, click on the schedule link. An appointment window will open
- Click on the Actions drop-down and choose the appropriate action

If choosing to reschedule, you will have the opportunity to select a new date or time as you did initially.

If choosing to cancel, you will be prompted to input a cancellation reason

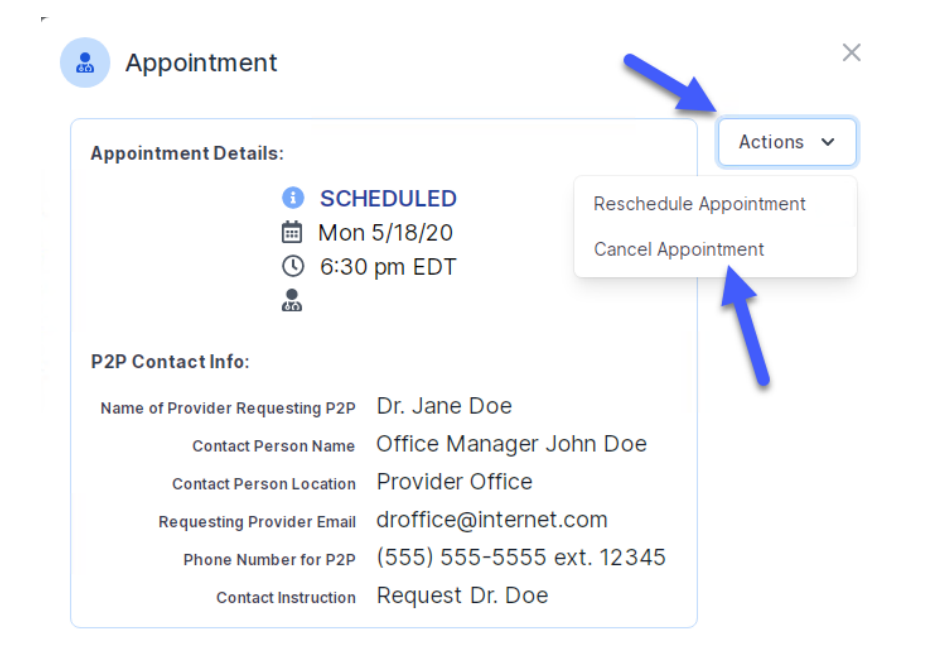

Close browser once done

# **Provider Resources**

#### **Online Resources**

- You can access important tools and resources at <u>www.evicore.com</u>.
- Select the <u>Resources</u> to view FAQs, Clinical Guidelines, Online Forms, and more.

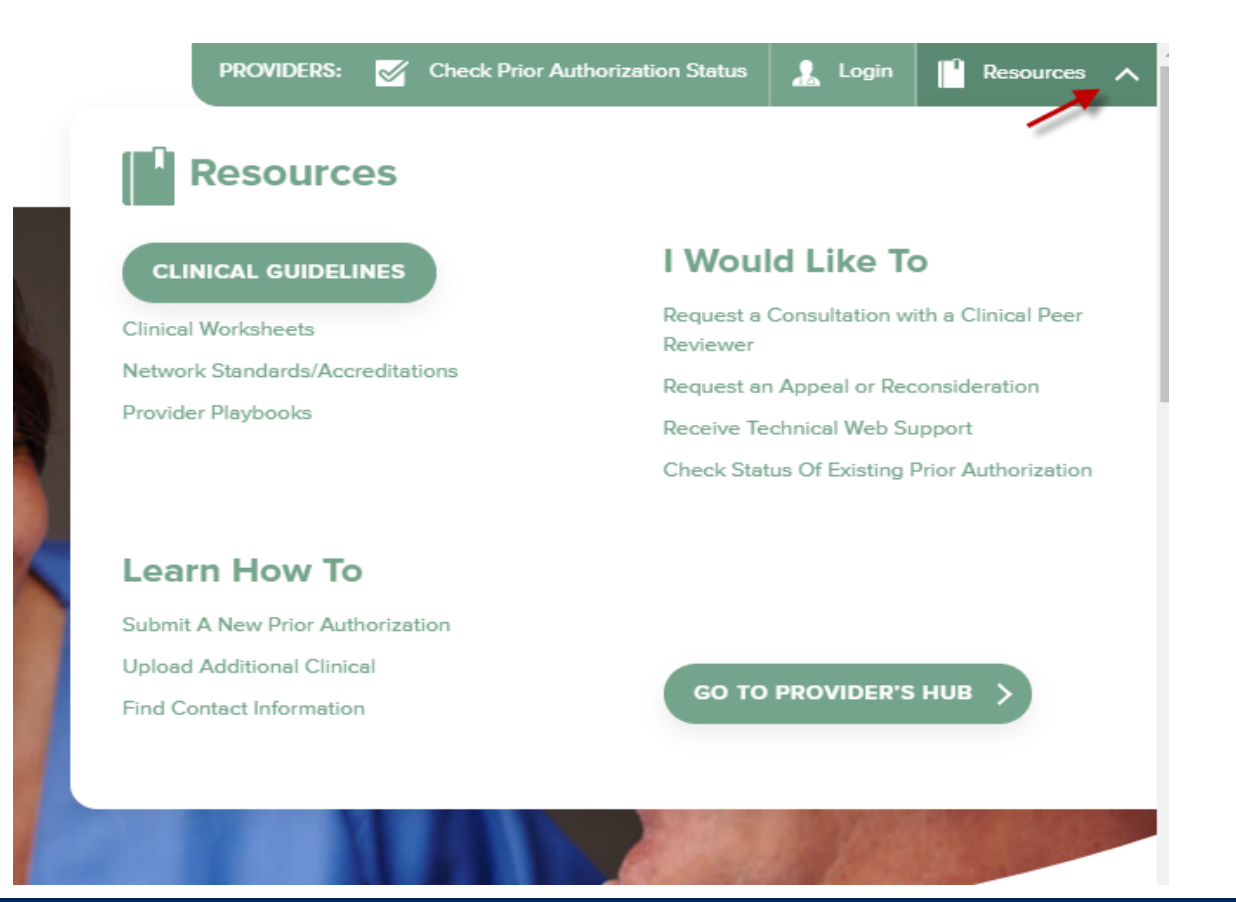

| Quick | Reference | Tool |
|-------|-----------|------|
|-------|-----------|------|

|                                                      | l Would Like To                              |                                          |
|------------------------------------------------------|----------------------------------------------|------------------------------------------|
| linical Worksheets                                   | Request a Consultation with a Clinical Peer  |                                          |
| etwork Standards/Accreditations<br>rovider Playbooks | Request an Appeal or Reconsideration         | I want to learn how to                   |
|                                                      | Check Status Of Existing Prior Authorization | Learn how to<br>Find Contact Information |
| earn How To                                          |                                              | Health Plan                              |
| ubmit A New Prior Authorization                      |                                              | Select a Health Plan*                    |
| pload Additional Clinical                            | GO TO PROVIDER'S HUB                         |                                          |
|                                                      |                                              | Solution                                 |

Access health plan specific contact information at <u>www.evicore.com</u> by clicking the resources tab then select Find Contact Information, under the Learn How to section. Simply select Health Plan and Solution to populate the contact phone and fax numbers as well as the appropriate legacy portal to utilize for case requests.

#### **Quick Reference Tool – Continued**

#### I want to learn how to...

| Learn how to                                 |   |
|----------------------------------------------|---|
| Learn how to*                                | ^ |
|                                              |   |
| Learn how to*                                |   |
| Start A New Prior Authorization              |   |
| Check Status of Existing Prior Authorization |   |
| Upload Additional Clinical                   |   |
| Find Contact Information                     |   |
|                                              |   |
|                                              |   |
|                                              |   |
|                                              |   |

I want to learn how to:

- Start a New Prior Authorization
- Check Status of Existing Prior Authorization
- Upload additional Clinical
- Find Contract Information

| Learn how to<br>Find Contact Information | ~ |
|------------------------------------------|---|
| Health Plan                              |   |
| Select a Health Plan*                    | ~ |
| Solution                                 |   |
| Select a Solution*                       | ~ |
|                                          |   |

Access health plan specific contact information at <u>www.evicore.com</u> by clicking the resources tab then select Find Contact Information, under the Learn How to section. Simply select Health Plan and Solution to populate the contact phone and fax numbers as well as the appropriate legacy portal to utilize for case requests.

45

# **Client & Provider Operations Team**

#### **Client and Provider Services**

Dedicated team to address provider-related requests and concerns including:

- Questions regarding Accuracy Assessment, Accreditation, and/or Credentialing
- Requests for an authorization to be resent to the health plan
- Consumer Engagement Inquiries
- Eligibility issues (member, rendering facility, and/or ordering physician)
- · Issues experienced during case creation
- Reports of system issues

#### How to Contact our Client and Provider Services team

Email: <u>ClientServices@evicore.com</u> (preferred)

Phone: 1 (800) 646 - 0418 (option 4)

For prompt service, please have all pertinent information available. When emailing, make sure to include the health plan in the subject line with a description of the issue, with member/provider/case details when applicable.

# **Provider Engagement Team**

#### **Provider Engagement team**

Regional team that on-boards providers for new solutions and provides continued support to the provider community. How can the provider engagement team help?

- Partner with the health plan to create a market-readiness strategy for a new and/or existing program
- Conduct onsite and WebEx provider-orientation sessions
- Provide education to supporting staff to improve overall experience and efficiency
- Create training materials
- Monitor and review metrics and overall activity
- Conduct provider-outreach activities when opportunities for improvement have been identified
- · Generate and review provider profile reports specific to a TIN or NPI
- Facilitate clinical discussions with ordering providers and eviCore medical directors

#### How to contact the Provider Engagement team?

You can find a list of Regional Provider Engagement Managers at <u>evicore.com</u>  $\rightarrow$  Provider's Hub  $\rightarrow$  Training Resources

#### **Dedicated eviCore Teams**

#### **Call Center**

- Phone: 800-475-1954
- Representatives available 7 a.m. to 7 p.m. (local time)

#### Web Support

- Live chat
- Email: portal.support@evicore.com
- Phone: (800) 646-0418 (Option #2)

#### **Client & Provider Operations Team**

- Email: <u>clientservices@eviCore.com</u>
- Eligibility issues (member or provider not found in system)
- Transactional authorization related issues requiring research

#### **Provider Engagement**

- Lisa Mikkelsen WI
  - Lisa.Mekkelsen@evicore.com
  - 843-949-0022
- Patricia Allen IL
  - Pallen@evicore.com
  - 800-918-8924 EXT 24176
- Chris Plante
  - cplante@evicore.com
  - 912-312-2007
- Regional team that works directly with the provider community

# **Provider Resource Website**

#### **Provider Resource Pages**

eviCore's Provider Experience team maintains provider resource pages that contain client- and solution-specific educational materials to assist providers and their staff on a daily basis. The provider resource page will include, but is not limited to, the following educational materials:

- Frequently Asked Questions
- Quick Reference Guides
- Provider Training
- CPT code list

To access these helpful resources, please visit

https://www.evicore.com/resources/healthplan/wps-health-insuranceand-wps-health-plan

WPS Provider Contact Center: 888-711-1444

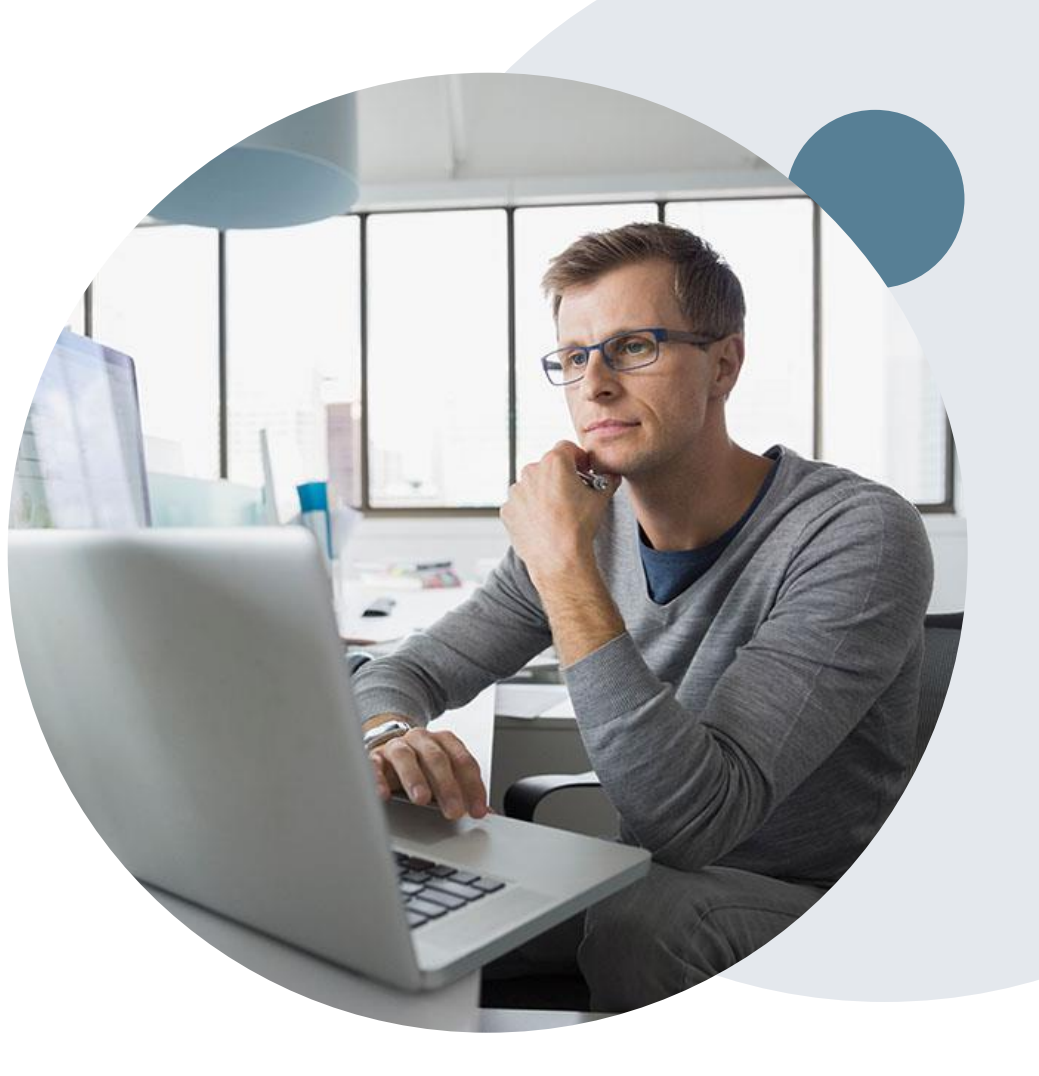

# **Provider Newsletter**

#### **Stay Updated With Our Free Provider Newsletter**

eviCore's provider newsletter is sent out to the provider community with important updates and tips. If you are interested in staying current, feel free to subscribe:

- Go to eviCore.com
- Scroll down and add a valid email to subscribe
- You will begin receiving email provider newsletters with updates

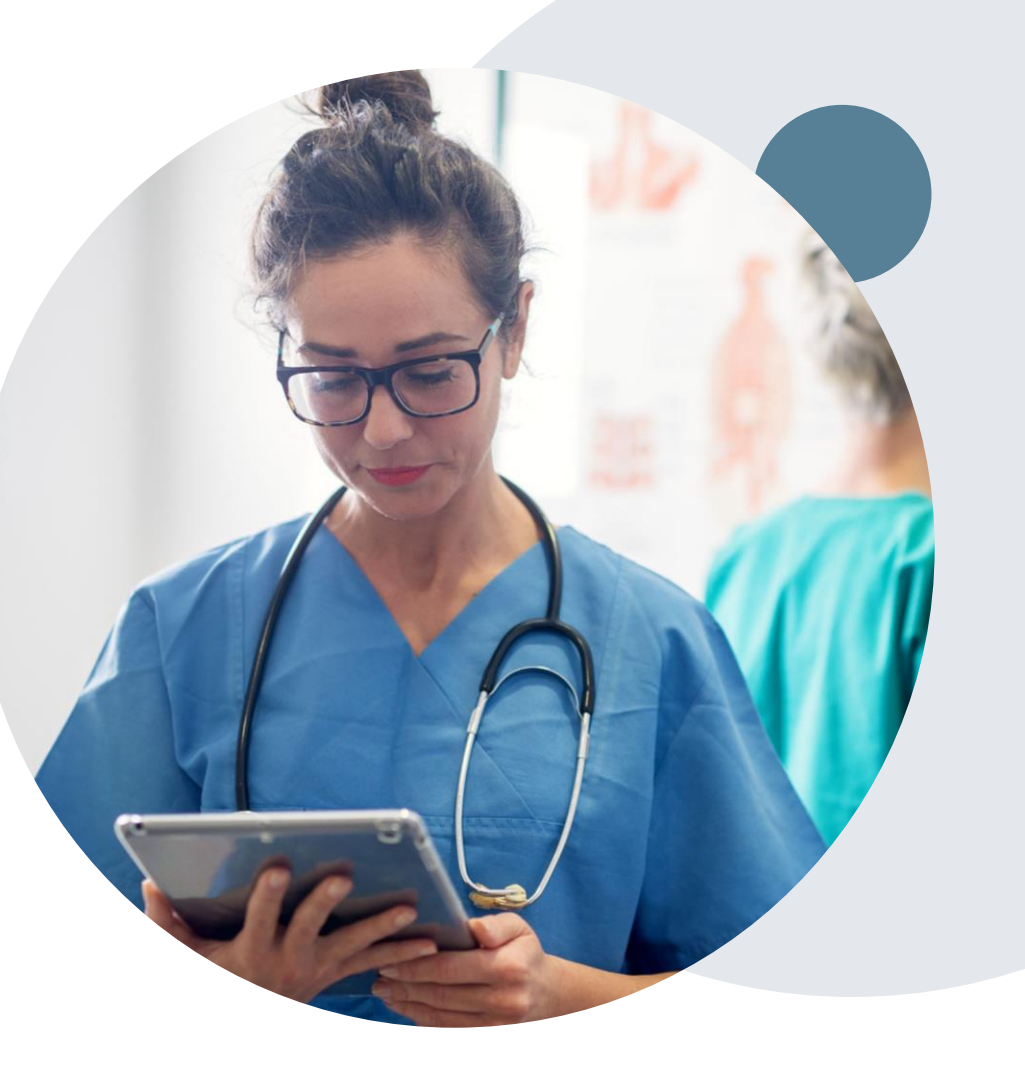

# **Provider Resource Review Forums**

# The eviCore website contains multiple tools and resources to assist providers and their staff during the prior authorization process.

We invite you to attend a Provider Resource Review Forum, to navigate <u>www.eviCore.com</u> and understand all the resources available on the Provider's Hub. Learn how to access:

- eviCore's evidence-based clinical guidelines
- Clinical worksheets
- Check-status function of existing prior authorization
- Search for contact information
- Podcasts & Insights
- Training resources

#### How to register for a Provider Resource Review Forum?

You can find a list of scheduled **Provider Resource Review Forums** on <u>www.eviCore.com</u>  $\rightarrow$ Provider's Hub  $\rightarrow$  Scroll down to eviCore Provider Orientation Session Registrations  $\rightarrow$  Upcoming

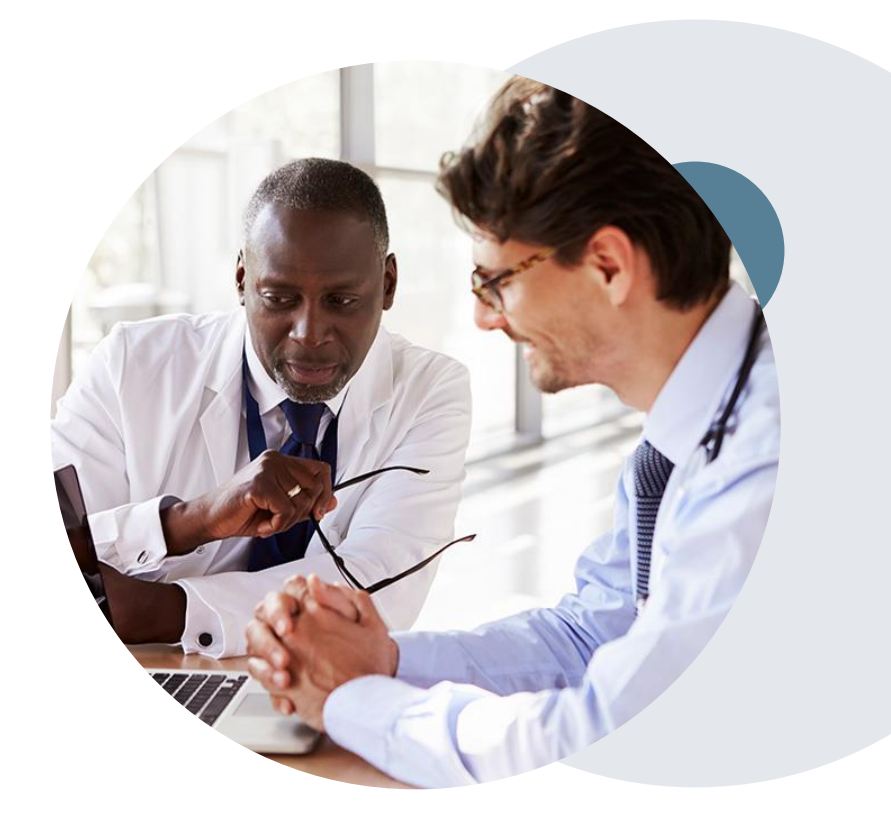

#### **Web Portal Services-Assistance**

Email portal.support@evicore.com

Call a Web Support Specialist at (800)646-0418 (Option 2)

**Connect with us via Live Chat** 

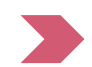

Web Portal Services-Available 24/7

# **Thank You!**

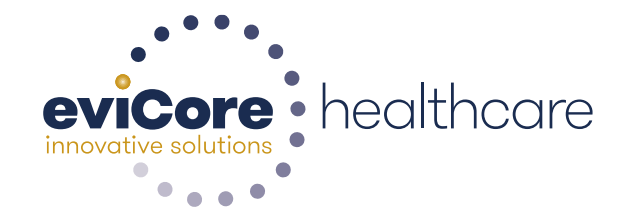